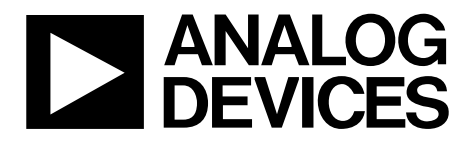

One Technology Way • P.O. Box 9106 • Norwood, MA 02062-9106, U.S.A. • Tel: 781.329.4700 • Fax: 781.461.3113 • www.analog.com

### Evaluating the AD9276 and AD9277 Octal LNA/VGA/AAF/12-/14-Bit ADCs and CW I/Q Demodulators

#### **FEATURES**

Full featured evaluation board for the AD9276 and the AD9277

SPI and alternate clock options Internal and external reference options VisualAnalog and SPI Controller software interfaces

#### **EQUIPMENT NEEDED**

Analog signal source and antialiasing filter 2 switching power supplies (6.0 V, 2.5 A) CUI EPS060250UH-PHP-SZ, provided Linear bench top dc voltage source (0 V to 1.6 V), not required for CW Doppler mode PC running Windows<sup>®</sup> 98 (2nd edition), Windows 2000, Windows ME, or Windows XP USB 2.0 port, recommended (USB 1.1 compatible) AD9276 and AD9277 evaluation board HSC-ADC-EVALCZ FPGA-based data capture kit For CW Doppler mode: spectrum analyzer

#### **DOCUMENTS NEEDED**

AD9276 and AD9277 data sheets

HSC-ADC-EVALCZ data sheet, *High Speed Converter Evaluation Platform* (FPGA-based data capture kit) AN-905 Application Note, *VisualAnalog Converter Evaluation Tool Version 1.0 User Manual* AN-878 Application Note, *High Speed ADC SPI Control Software* AN-877 Application Note, *Interface to High Speed ADCs via SPI* 

#### **SOFTWARE NEEDED**

VisualAnalog SPI Controller

#### **GENERAL DESCRIPTION**

This document describes the evaluation board for the AD9276 and AD9277, which provides all of the support circuitry required to operate the AD9276 and AD9277 in their various modes and configurations. The application software used to interface with the devices is also described.

The AD9276 and AD9277 data sheets, available at www.analog.com, provide additional information and should be consulted when using the evaluation board. All documents and software tools are available at http://www.analog.com/fifo. For any questions, send an email to highspeed.converters@analog.com.

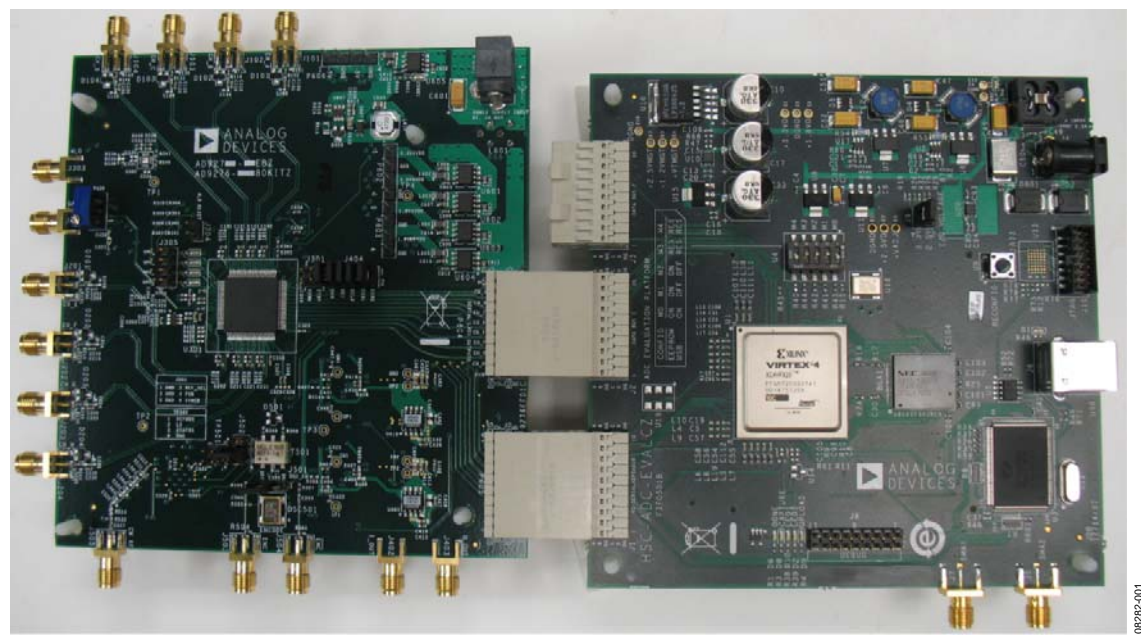

**TYPICAL MEASUREMENT SETUP** 

Figure 1. AD9276-65EBZ/AD9276-80KITZ/AD9277-50EBZ Evaluation Board and HSC-ADC-EVALCZ Data Capture Board

### TABLE OF CONTENTS

| Features                  | . 1 |
|---------------------------|-----|
| Equipment Needed          | . 1 |
| Documents Needed          | . 1 |
| Software Needed           | . 1 |
| General Description       | . 1 |
| Typical Measurement Setup | . 1 |
| Evaluation Board Hardware | . 3 |
| Power Supplies            | . 3 |
| Input Signals             | . 3 |
| Output Signals            | . 3 |

10/09—Revision 0: Initial Version

| Default Operation and Jumper Selection Settings           | 5  |
|-----------------------------------------------------------|----|
| Evaluation Board Software Quick Start Procedures          | .6 |
| Configuring the Board For TGC MODE                        | .6 |
| Using the Software for Testing                            | .6 |
| Using the Integrated I/Q Demodulator<br>(CW Doppler Mode) | .9 |
| Evaluation Board Schematics and Artwork                   | 11 |
| Ordering Information                                      | 23 |
| Bill of Materials                                         | 23 |
| ESD Caution                                               | 28 |

### **EVALUATION BOARD HARDWARE**

The evaluation board for the AD9276 and AD9277 provides all of the support circuitry required to operate the AD9276 and AD9277 in their various modes and configurations. Figure 2 shows the typical bench characterization setup used to evaluate the performance of the AD9276 and AD9277. It is critical that the signal sources used for the analog input and clock have very low phase noise (<1 ps rms jitter) to realize the optimum performance of the signal chain. Proper filtering of the analog input signal to remove harmonics and lower the integrated or broadband noise at the input is necessary to achieve the specified noise performance (see the AD9276 or AD9277 data sheet).

See the Evaluation Board Software Quick Start Procedures section to get started and Figure 21 to Figure 32 for the complete schematics and layout diagrams that demonstrate the routing and grounding techniques that should be applied at the system level.

### **POWER SUPPLIES**

This evaluation board comes with a wall-mountable switching power supply that provides a 6 V, 2.5 A maximum output. Connect the supply to the rated 100 V ac to 240 V ac wall outlet at 47 Hz to 63 Hz. The other end is a 2.1 mm inner diameter jack that connects to the PCB at P601. Once on the PC board, the 6 V supply is fused and conditioned before connecting to low dropout linear regulators that supply the proper bias to each of the various sections on the board.

When operating the evaluation board in a nondefault condition, L602, L603, L604, L605, L606, L607, L608, and L609 can be removed to disconnect the switching power supply. This enables the user to bias each section of the board individually. Use P602, P603, and P606 to connect a different supply for each section. At least one 1.8 V supply is needed with a 1 A current capability for 1.8 V AVDD and 1.8 V DRVDD; however, it is recommended that separate supplies be used for both analog and digital domains. An additional supply is also required to supply 3.0 V to the DUT, 3.0 V AVDD2. This should also have a 1 A current capability. To operate the evaluation board using the SPI and alternate clock options, a separate 3.3 V analog supply is needed in addition to the other supplies. The 3.3 V supply, or 3.3 V AVDD, should have a 1 A current capability. To bias the CW I/Q demodulator section and differential gain drive circuitry, separate +5 V and -5 V supplies are required at P606. These should each have 1 A current capability.

### **INPUT SIGNALS**

When connecting the TGC (time gain compensation) ADC clock, 4LO and analog source, use clean signal generators with low phase noise, such as Rohde and Schwarz SMA or HP8644B signal generators or the equivalent. Use a 1 meter shielded, RG-58, 50  $\Omega$  coaxial cable for making connections to the evaluation board. Enter the desired frequency and amplitude (refer to the specifications in the AD9276 or AD9277 data sheet). In the default condition, the evaluation board is set up to clock the ADC from the crystal oscillator, OSC501, when in the TGC mode.

If a different or external ADC clock source is desired, follow the instructions in the Clock section. Typically, most Analog Devices, Inc., evaluation boards can accept ~2.8 V p-p or 13 dBm sine wave input for the clock. When connecting the analog input source, it is recommended to use a multipole, narrow-band band-pass filter with 50  $\Omega$  terminations. Analog Devices uses TTE and K&L Microwave, Inc., band-pass filters. The filter should be connected directly to the evaluation board.

### **OUTPUT SIGNALS**

The default TGC setup uses the FIFO5 high speed, dual-channel FIFO data capture board (HSC-ADC-EVALCZ). Two of the eight TGC channels can then be evaluated at the same time. For more information on channel settings on these boards and their optional settings, visit http://www.analog.com/fifo.

The default I/Q demodulator setup uses two AD8021 amplifiers for I-V conversion and two ADA4841 amplifiers for gain and filtering. The analog outputs can be evaluated using an oscilloscope or spectrum analyzer.

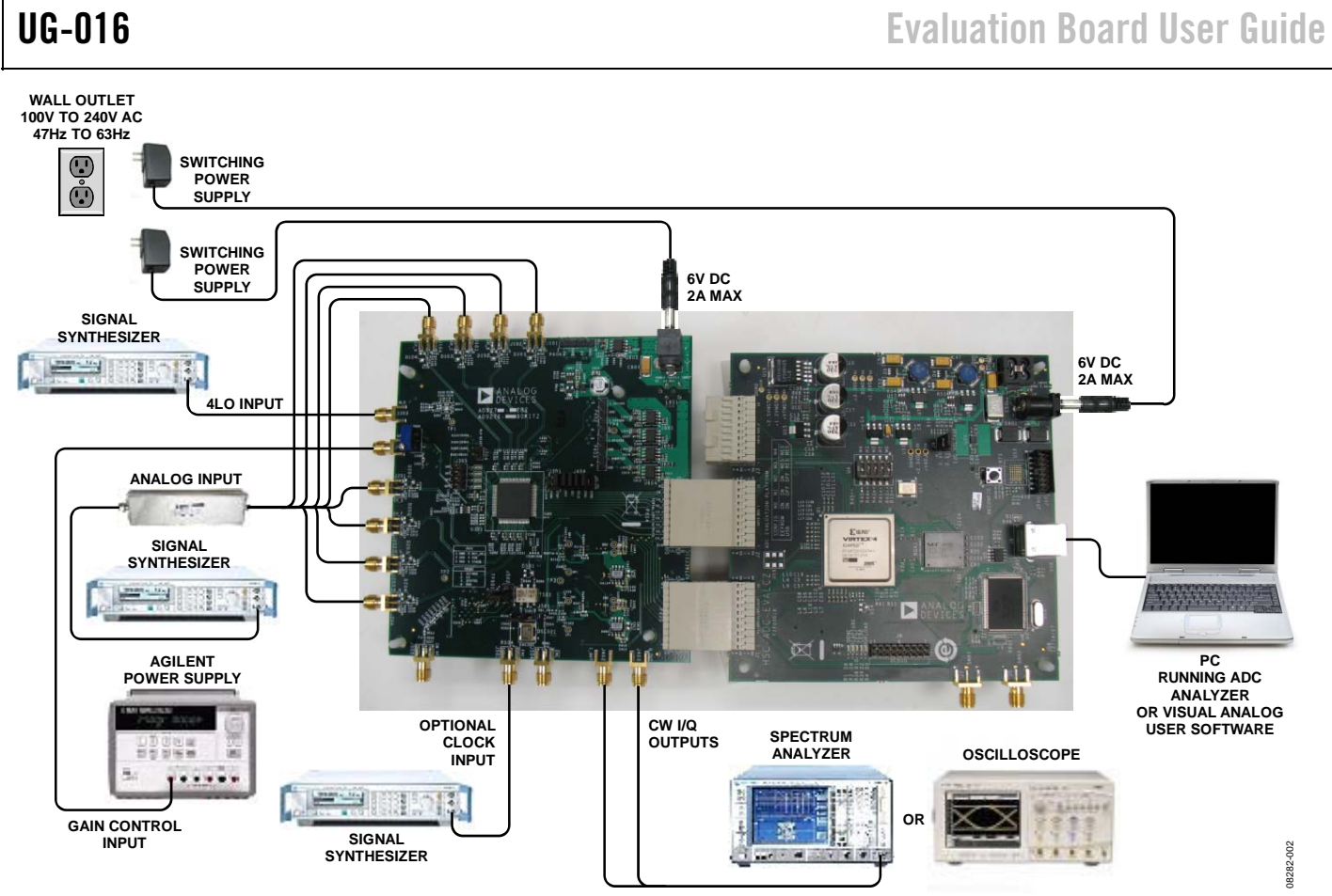

Figure 2. Evaluation Board Connection

# DEFAULT OPERATION AND JUMPER SELECTION SETTINGS

This section explains the default and optional settings or modes allowed on the evaluation board for the AD9276 and AD9277.

#### **Power Circuitry**

Connect the switching power supply that is supplied in the evaluation kit between a rated 100 V ac to 240 V ac wall outlet at 47 Hz to 63 Hz and P601.

#### Analog Input Front-End Circuit

The evaluation board is set up for single-ended Kelvin connection analog input with an optimum 50  $\Omega$  impedance match of 18 MHz of bandwidth. For a different bandwidth response, use the manual tune feature and antialiasing filter settings.

#### VREF

VREF is set to 1.0 V. This causes the ADC to operate with the internal reference in the 2.0 V p-p full-scale range. A separate external reference option using the ADR130 is also included on the evaluation board. Populate R320 with a 0  $\Omega$  resistor and remove C301. Note that ADC full-scale ranges less than 2.0 V p-p are not supported by the AD9276 and AD9277.

#### RBIAS

RBIAS has a default setting of 10 k $\Omega$  (R304) to ground and is used to set the ADC core bias current. However, note that using other than a 10 k $\Omega$ , 1% resistor for RBIAS may degrade the performance of the device, depending on the resistor chosen.

#### **Clock Circuitry**

The default clock input circuitry is derived from a simple transformer-coupled circuit using a high bandwidth 1:1 impedance ratio transformer (T501) that adds a very low amount of jitter to the clock path. The clock input is 50  $\Omega$  terminated and ac-coupled to handle single-ended sine wave types of inputs. The transformer converts the single-ended input to a differential signal that is clipped before entering the ADC clock inputs.

The evaluation board is already set up to be clocked from the crystal oscillator, OSC501. This oscillator is a low phase noise oscillator from Valpey Fisher (VFAC3HL-40MHz). If a different clock source is desired, remove R503, set Jumper J501 to disable

the oscillator from running, and connect the external clock source to the SMA connector, J503.

A differential LVPECL clock driver can also be used to clock the ADC input using the AD9516 (U501). Populate C528 and C529 with 0.1  $\mu$ F capacitors and remove C506 and C507 to disconnect the default clock path inputs. In addition, populate C511 and C512 with a 0.1  $\mu$ F capacitor. The AD9516 has many SPI-selectable options that are set to a default mode of operation. Consult the AD9516 data sheet for more information about these and other options.

#### PDWN

To enable the power-down feature, short P301 (Pin 3 to Pin 4) to the on position (AVDD) on the PDWN pin.

#### STBY

To enable the standby feature, short P301 (Pin 1 to Pin 2) to the on position (AVDD) on the STBY pin.

#### GAIN+, GAIN-

To change the VGA attenuation, drive the GAIN+ pin from 0 V to 1.6 V on J401 using a linear supply. This uses the single-ended method to change the VGA gain from 0 dB to 42 dB. U411 is available for users who wish to drive the gain pins (GAIN±) differentially. Install R426, R435, and R436 and remove C456, C457, and R440 to connect the amplifier correctly. In differential mode, a linear supply from -0.8 V to +0.8 V on J401 is required to change the VGA gain from 0 dB to 42 dB.

If an external source is not available, remove R425, and install R438 to use the on-board resistive divider (R439) for gain adjustment in the single-ended case.

### CWI/Q+, CWI/Q-

To view the CWI+/CWI- and/or CWQ+/CWQ- outputs, configure the AD9276 and AD9277 to be in CW mode and enable each channel via the SPI Controller program. Apply a 13 dBm, 20 MHz reference clock (4LO) on J303. Each enabled channel is summed and is available through J402/J403.

#### DOUTx+, DOUTx-

If an alternative data capture method to the setup described in Figure 2 is used, optional receiver terminations, R604 to R613, can be installed next to the high-speed backplane connector, P604.

# **EVALUATION BOARD SOFTWARE QUICK START PROCEDURES**

This section provides quick start procedures for using the AD9276 and AD9277, either on the evaluation board or at the system level design. Both the default and optional settings are described.

### **CONFIGURING THE BOARD FOR TGC MODE**

Before using the software for testing, configure the evaluation board as follows:

- 1. Connect the evaluation board and the HSC-ADC-EVALCZ as shown in Figure 1 and Figure 2.
- 2. Connect one 6 V, 2.5 A switching power supply (such as the CUI, Inc., EPS060250UH-PHP-SZ supplied) to the evaluation board.
- 3. Connect one 6 V, 2.5 A switching power supply (such as the CUI EPS060250UH-PHP-SZ supplied) to the HSC-ADC-EVALCZ board.
- 4. Connect the USB cable to J6 on the HSC-ADC-EVALCZ board to the PC.
- 5. On the evaluation board, place jumpers on all five pin pairs of J404 to connect the SPI bus.
- 6. On the evaluation board, ensure that J501 (OSC\_EN) is jumpered to the OFF setting to use the on-board 40 MHz Valpey Fisher VFAC3 oscillator.
- 7. On the evaluation board, use a clean signal generator with low phase noise to provide an input signal to the desired channel. Use a 1 meter, shielded, RG-58, 50  $\Omega$  coaxial cable to connect the signal generator. For best results, use a narrow-band band-pass filter with 50  $\Omega$  terminations and an appropriate center frequency (Analog Devices uses TTE, Allen Avionics, and K&L band-pass filters).

### USING THE SOFTWARE FOR TESTING Set Up the ADC Data Capture Block

After configuring the evaluation board, set up the ADC data capture block using the following steps:

 Open VisualAnalog<sup>™</sup> on a PC. AD9276 or AD9277 should be listed in the status bar of the New Canvas window. Select the template that corresponds to the type of testing to be performed (see Figure 3).

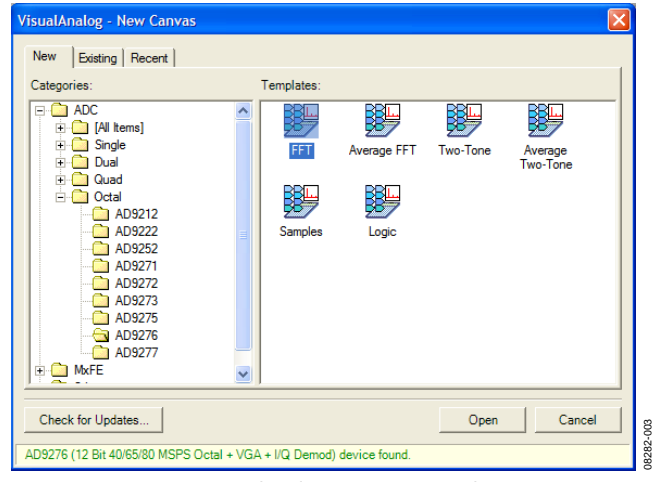

Figure 3. VisualAnalog, New Canvas Dialog Box

2. After the template is selected, a message box opens, asking if the default configuration can be used to program the FPGA (see Figure 4). Click **Yes**, and the window closes.

If a different program is desired, follow Step 3.

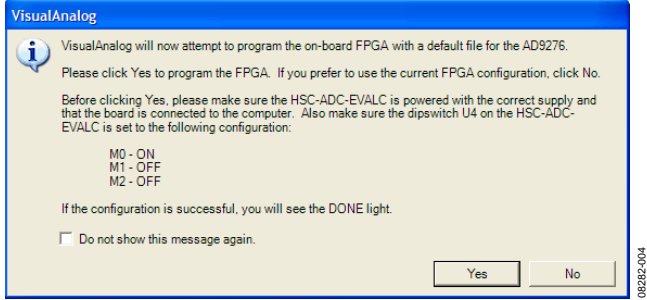

Figure 4. VisualAnalog, New Canvas Message Box

3. To view different channels or change features to settings other than the default settings, click the **Expand Display** button located on the top right corner of the VisualAnalog window, as shown in Figure 5 and Figure 6.

This process is described in the AN-905 Application Note, *VisualAnalog Converter Evaluation Tool Version 1.0 User Manual*. After you are finished, click the **Collapse Display** button.

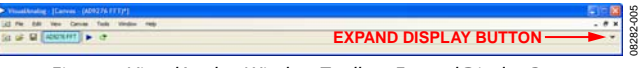

Figure 5. VisualAnalog Window Toolbar, Expand Display Button

18282-008

08282-009

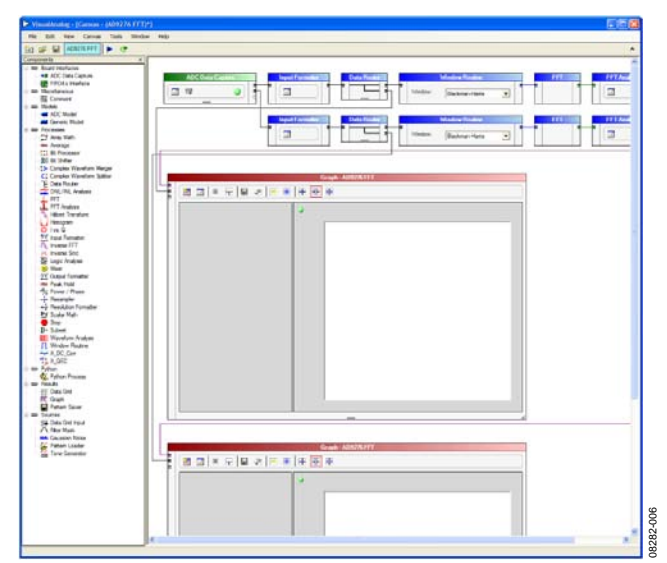

Figure 6. VisualAnalog, Main Window Expanded Display

 Program the FPGA of the HSC-ADC-EVALCZ board to a setting other than the default setting as described in Step 3. Then expand the VisualAnalog display and click the Settings button in the ADC Data Capture block (see Figure 6). The ADC Data Capture Settings box opens (see Figure 7).

| FIFO Fill<br>Poll Full Flag |                       |                                     |        |         |
|-----------------------------|-----------------------|-------------------------------------|--------|---------|
| Fill Delay (ms):            | 30                    | Maximum Poll Time (ms):             | 1000   |         |
| PGA                         |                       |                                     |        |         |
| rogram File:  xes\          | VisualAnalog\Hardware | VHSC_ADC_EVALC\Octal_High_Speed.bir | Browse | Program |
| Auto-control FPGA           | data capture mode     | Capture data from RAM               |        |         |
|                             |                       |                                     |        |         |
|                             |                       |                                     |        |         |
|                             |                       |                                     |        |         |
|                             |                       |                                     |        |         |

Figure 7. ADC Data Capture Settings, Board Settings Tab

5. Select the Board Settings tab and browse to the appropriate programming file. If you are using an encode rate <28 MSPS, select Octal\_Low\_Speed.bin. If you are using an encode rate >28 MSPS, select Octal\_High\_Speed.bin. Next, click Program; the DONE LED in the HSC-ADC-EVALCZ board should then turn on. If more than two channels are required to be displayed, select High\_Speed\_Octal\_synchronous\_ capture.bin. This canvas allows the user to display all the channels at once. The drawback is that each FFT display is only 8k points.

Exit the ADC Data Capture Settings box by clicking OK.

#### Set Up the SPI Controller

After the ADC data capture board setup has been completed, set up the SPI Controller:

 Open the SPI Controller software by going to the Start menu or double-clicking the SPI Controller software desktop icon. If prompted for a configuration file, select the appropriate one. If not, check the title bar at the top of the SPI Controller window to determine which configuration is loaded. If necessary, choose Cfg Open from the File menu and select the appropriate configuration Note that the CHIP ID(1) field should be filled to indicate whether the correct SPI Controller configuration file is loaded (see Figure 8).

| CHE         1000           CHE         0000           CHE         00000           CHE         0000000           CHE         000000000000000000000000000000000000                                                                                                    | SPIController 1.0.46.3 : USB E                                                                                                    | rusb-0 : CS 1 : AD9276_12Bit_D0M5spiengR03.cfg : AD9276_12Bit_D0M5spiengR03.cal                                                                                                    |                                   |
|----------------------------------------------------------------------------------------------------|----------------------------------------------------------------------------------------------------|----------------------------------------------------------------------------------------------------|-----------------------------------|
| Image: State of the section of the section of the                                                                                                    | te Config Help                                                                                                    |                                                                                                    |                                   |
| CHIPTONE CALL STATES<br>CHIPTONE CALL STATES<br>CHIPTONE CALL STATES<br>CHIPTONE CALL STATES<br>CHIPTONE STATES<br>CHIPTONE STATES<br>CHI |                                                                                                    |                                                                                                    |                                   |
|                                                                                                    | CHEPORT COGE<br>CALL 1 Own 1 Own 1<br>CHEPORT COGE<br>LSE For<br>CHEPORT COGE<br>CHEPORT COGE<br>C | Sam C ( Ourb ) ( Dam I ) Ourb   Dam H   DOB ( Dam H   POD ( DDD ( Dug )   Dug 1   Dug 2   Dug Dam A   Dug 0           DVCCCMMEXCANE           V A           V A           V A           V A           V A           V A           V A           V A           V A           V A           V A           V A           V B           V B | han B   Bug Own C   Bug Own D   ▲ |
|                                                                                                    | 10,000 101,0100                                                                                                    |                                                                                                    |                                   |

Figure 8. SPI Controller, CHIP ID(1) Box

2. Click the **New DUT** button in the SPI Controller (see Figure 9).

| SPIController 1.0.42.3 : USB E | zusb-0 : CS 1 : AD927 | 2_12Bit_80MSspiR03.cfg: AD9272_12Bit_80MSspiR03.cal |        |
|--------------------------------|-----------------------|-----------------------------------------------------|--------|
| Vie Config Help NEW            | DUT BUT TO            | N                                                   | 10-0-0 |
|                                |                       |                                                     |        |
| Global ADCBase 0 ADC A ADC B A | DCC ADCD ADCE A       | DC F   ADC G   ADC H   FCO   DCO                    |        |
| CHIP PORT CFG(0)               | DEVICE INDEX(45)      |                                                     |        |
|                                | ADC AUX               |                                                     |        |
| LS8 First                      | A FCO                 |                                                     |        |
| Reset updated from DUT         | ₩ B F DCO             |                                                     |        |
| CUIDIDAD                       | ΓC                    |                                                     |        |
| Read                           | ₩ D                   |                                                     |        |
| AD9272 12 bit 40/65/80 MSPS    | ₩ E                   |                                                     |        |
| octal VGA + ADL low noise      | ₩ F                   |                                                     |        |
| CHIP GRADE(2)<br>Read          | ₽G                    |                                                     |        |
| 40 MSPS                        | РH                    |                                                     |        |
|                                | s s                   |                                                     |        |
|                                | RR                    |                                                     |        |
|                                |                       |                                                     |        |
|                                |                       |                                                     |        |
|                                |                       |                                                     |        |
|                                |                       |                                                     |        |
|                                |                       |                                                     |        |
|                                |                       |                                                     |        |
|                                |                       |                                                     |        |
|                                |                       |                                                     |        |
|                                |                       |                                                     |        |
|                                |                       |                                                     |        |
|                                |                       |                                                     |        |
|                                |                       |                                                     |        |
|                                |                       |                                                     |        |
|                                |                       |                                                     |        |
| /12/2008 6:06:36 PM            |                       |                                                     |        |

Figure 9. SPI Controller, New DUT Button

In the ADCBase 0 tab of the SPI Controller, find the CHIP 3. GRADE(2) box. Use the drop-down list box to select the correct speed mode, if necessary. See the AD9276 or AD9277 data sheet, the AN-878 Application Note, and the AN-877 Application Note for reference.

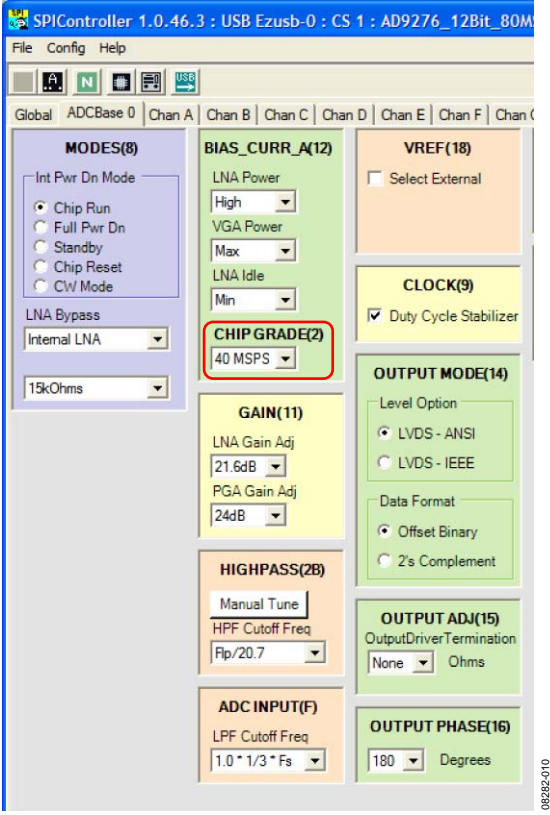

Figure 10. SPI Controller, CHIP GRADE(2)

In the ADCBase 0 tab of the SPI Controller, find the 4. HIGHPASS(2B) box. Click the Manual Tune button to calibrate the antialiasing filter. See the AD9276 or AD9277 data sheet, the AN-878 Application Note, and the AN-877 Application Note for reference.

### **Evaluation Board User Guide**

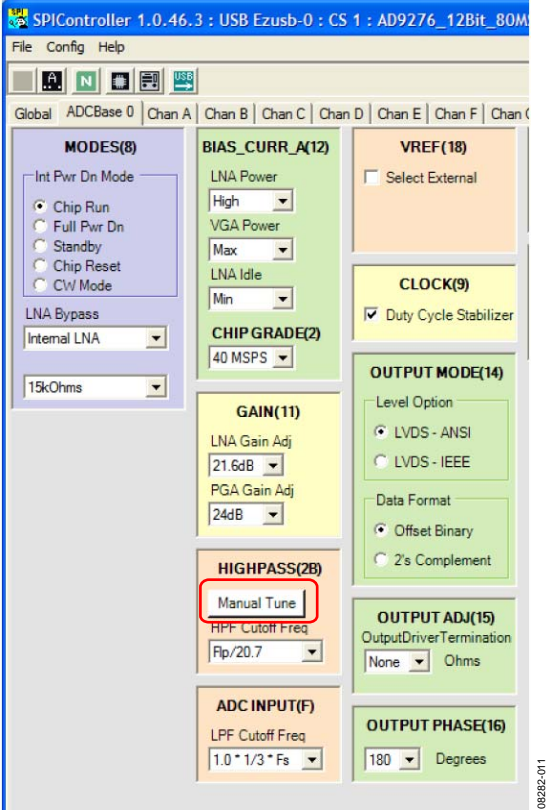

Figure 11. SPI Controller, HIGHPASS(2B)

In the Chan A tab of SPI Controller, find the OFFSET(10) 5. box. Use the drop-down list box labeled Offset Adj to perform an offset correction to the LNA if the LNA power setting BIAS\_CURR\_A(12) is set low. The default value is 32.

| and larges o as                                                     | A Over B Over C Over D                               | Dan E   Dan F   Dan G   Dan                                                                                                    | H   FCD   DCD   Eng 8   Eng 1 | [fng 2   fng Ovan A   fng Ovan B   fng Ovan C   fng Ovan D   ▲ |
|---------------------------------------------------------------------|------------------------------------------------------|----------------------------------------------------------------------------------------------------|-------------------------------|----------------------------------------------------------------|
| OUTPUT BOOKING<br>P Ougut Invest<br>OFFSET(18)<br>Offset Ag<br>22 w | SARAA (CAM STATZO)<br>("Flow Cam<br>("Flow)<br>("Ree | Tast Topp<br>Casa fast tools<br>of the second second sec | Cort Que Restrict yours       |                                                                |
|                                                                     |                                                      |                                                                                                    |                               |                                                                |

Figure 12. SPI Controller, OFFSET(10)

Click the **Run** button in the VisualAnalog toolbar. 6.

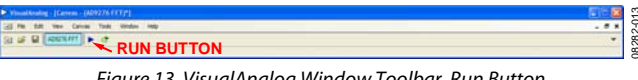

Figure 13. VisualAnalog Window Toolbar, Run Button

#### Adjust the Amplitude of the Input Signal

Next, adjust the amplitude of the input signal for each channel as follows:

1. Adjust the amplitude of the input signal so that the fundamental is at the desired level (examine the **Fund Power** reading in the left panel of the **VisualAnalog FFT** window). If the gain pin voltage is too low, it is not possible to reach full scale without distortion. Use a higher gain setting or a lower input level to avoid distortion. This also depends on the PGA gain setting, which can be 30 dB, 27 dB, 24 dB (default), or 21 dB. See Figure 14 and Figure 15.

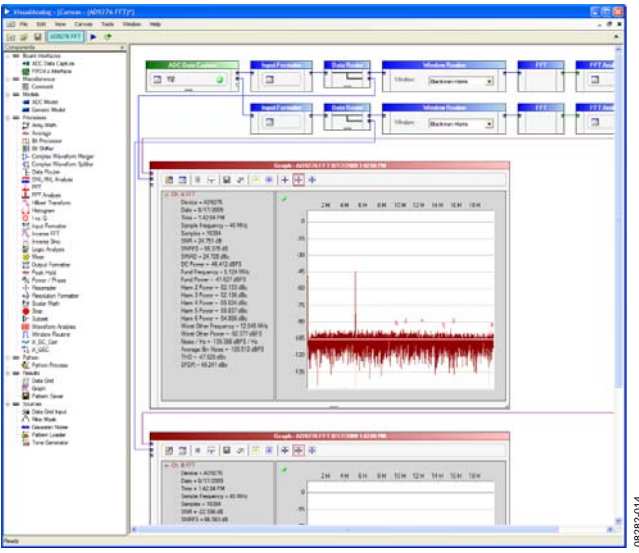

Figure 14. VisualAnalog, FFT Graph, Gain = 0 V

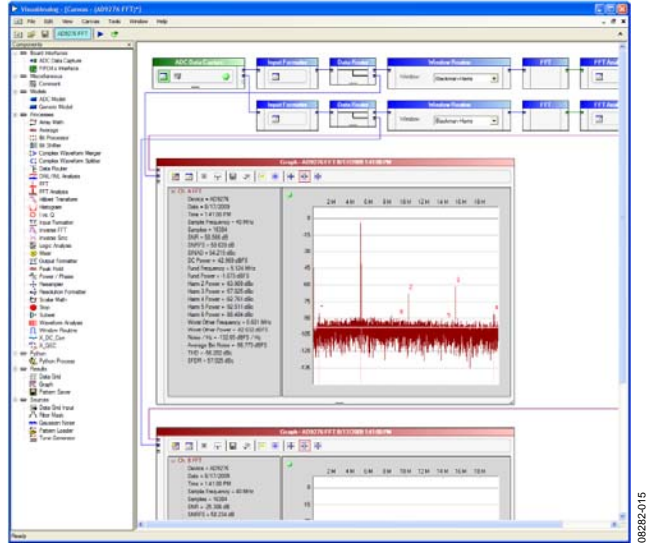

Figure 15. VisualAnalog, FFT Graph, Gain = 1.6 V

 If another channel needs to be evaluated, change the channel setting within the ADC Data Capture block.
 Channels A and B are the default displayed channels ADC Data Capture Settings box under the General tab. Clock Frequency and the number of samples can also be changed. 3. Click the disk icon within the **Graph** box to save the performance plot. See Figure 16.

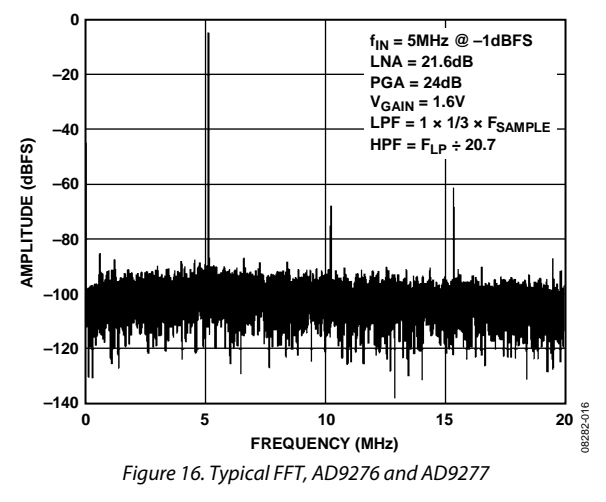

#### USING THE INTEGRATED I/Q DEMODULATOR (CW DOPPLER MODE)

To examine the spectrum of the CW Doppler integrated I/Q demodulator output, use the following procedure:

- 1. Complete the steps in the Configuring the Board and Using the Software for Testing sections to ensure that the evaluation board is set up correctly.
- 2. Optionally, remove the voltage source from the gain pin, J401. It does not affect the CW Doppler output.
- 3. Use a 1 meter, shielded, RG-58, 50  $\Omega$  coaxial cable to connect the spectrum analyzer to J402 and/or J403.
- 8. Connect a 20 MHz signal source to J303, 4LO input. Use a clean signal generator with low phase noise to provide an input clock signal. Use a 1 meter, shielded, RG-58, 50  $\Omega$  coaxial cable to connect the signal generator.
- 9. Connect an analog input signal, 5.0123 MHz for example, to ChA, J101. Use a clean signal generator with low phase noise to provide an input signal to the desired channel. Use a 1 meter, shielded, RG-58, 50  $\Omega$  coaxial cable to connect the signal generator. For best results, use a narrow-band band-pass filter with 50  $\Omega$  terminations and an appropriate center frequency (Analog Devices uses TTE, Allen Avionics, and K&L band-pass filters).
- In the ADCBase 0 tab of the SPI Controller, find the MODES(8) box. Select the CW Mode option (see Figure 17).

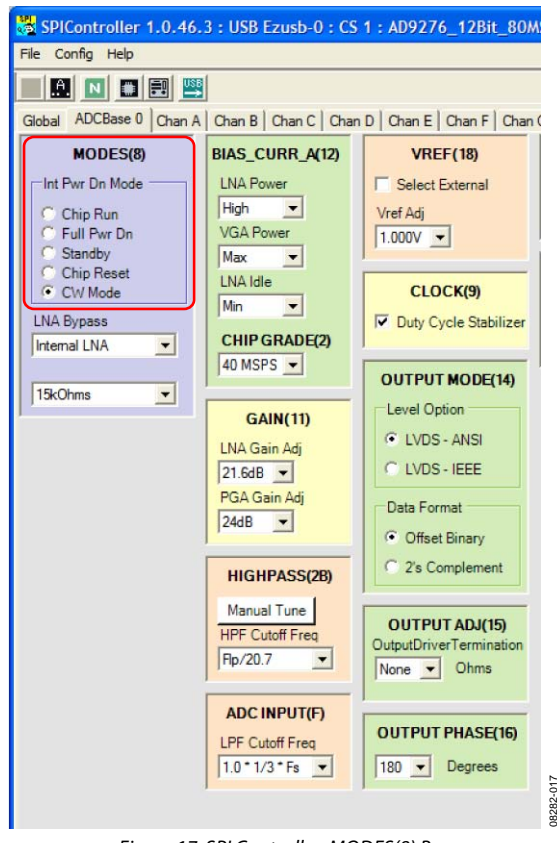

Figure 17. SPI Controller, MODES(8) Box

In the Chan X tab of the SPI Controller, where X is the 5. channel to which an analog input is applied, find the CW\_IQ\_DEMOD\_PH(2D) box. Select the CW Channel Enabl check box to enable the channel. Then select the phase rotation of the channel using the I/Q Demoduator Phase drop-down menu.

| SPIController 1.0.46.3 : USB Ezusb-0 : CS 1 : .                            | AD9276_12Bit_80MSspien                                                                                                  | gR03.cfg : AD9276_12Bit_80MS                                            |
|----------------------------------------------------------------------------|----------------------------------------------------------------------------------------------------|-------------------------------------------------------------------------|
| File Config Help                                                           |                                                                                                    |                                                                         |
|                                                                            |                                                                                                    |                                                                         |
| Global   ADCBase 0 Chan A   Chan B   Chan C   Chan D                       | Chan E Chan F Chan G Char                                                                                               | n H   FCO   DCO   Eng 0   Eng 1                                         |
| OUTPUT MODE(14)<br>Dutput Invert Power Down Reset OFFSET(10) Offset Adj 32 | TEST IO(0)<br>Output Test Mode<br>off<br>User Test Mode<br>C Single<br>C Alternate<br>C Single Once<br>C Alternate Once | CW_IQ_DEMOD_PH(2D)<br>CW Charnel Enabl<br>IQ Demodulator Phase<br>0 deg |

Figure 18. SPI Controller, CW\_IQ\_DEMOD\_PH(2D) Box

### **Evaluation Board User Guide**

An example of the CW Doppler output, as shown in Figure 19 6. and Figure 20, can be seen in the frequency and time domain, respectively. Make sure to set the analog input level appropriately to achieve full scale throughout the signal chain.

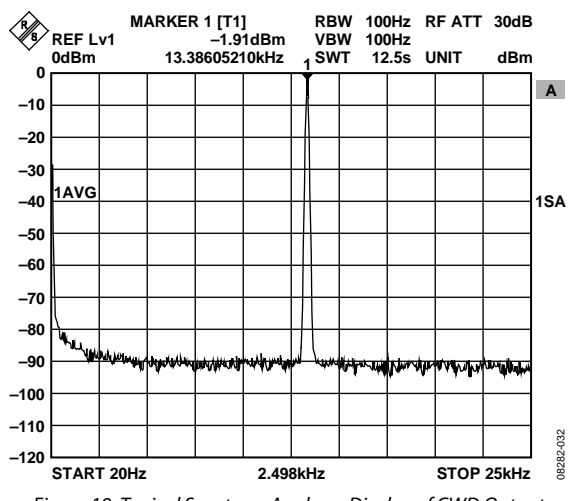

Figure 19. Typical Spectrum Analyzer Display of CWD Output

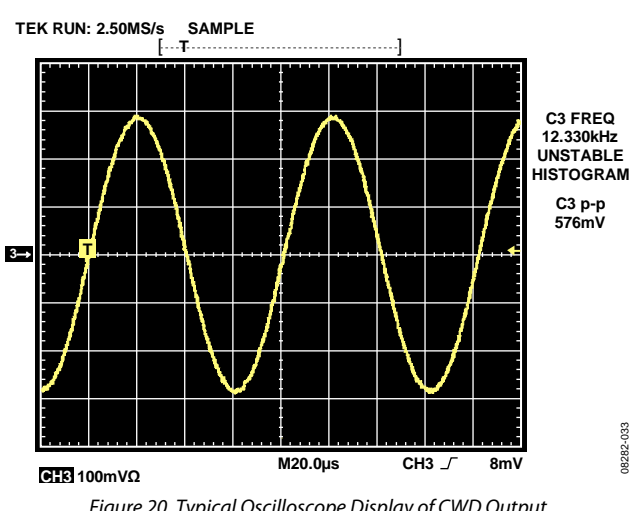

Figure 20. Typical Oscilloscope Display of CWD Output

## **EVALUATION BOARD SCHEMATICS AND ARTWORK**

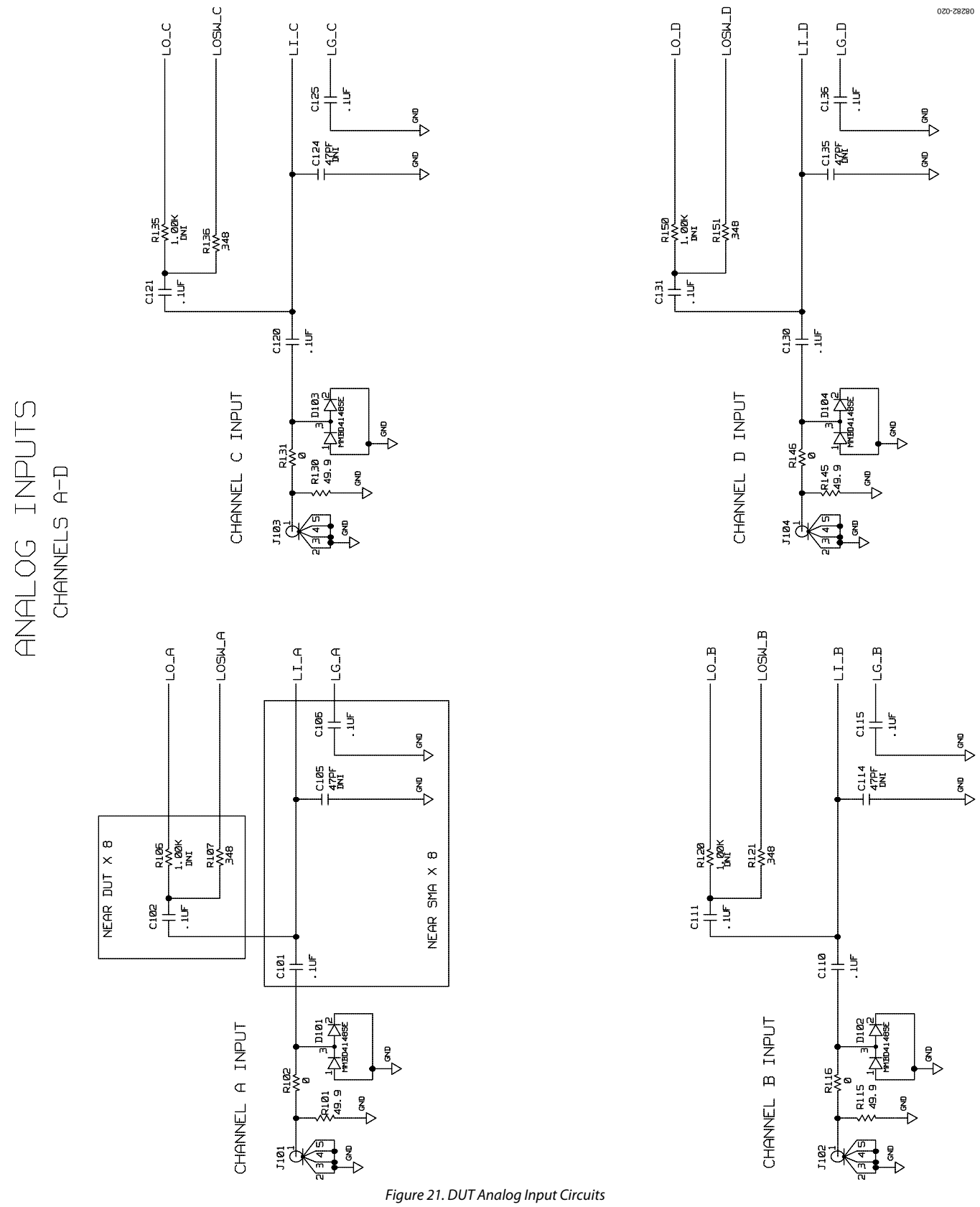

ANALOG INPUTS

CHANNELS E-H

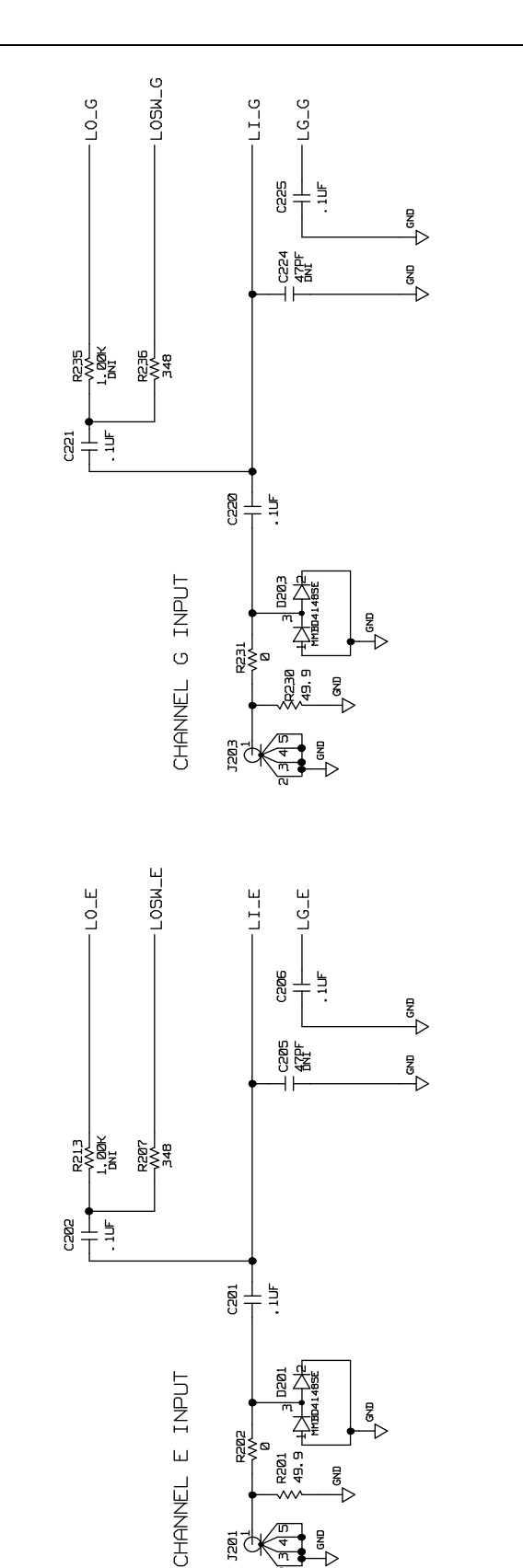

lag C

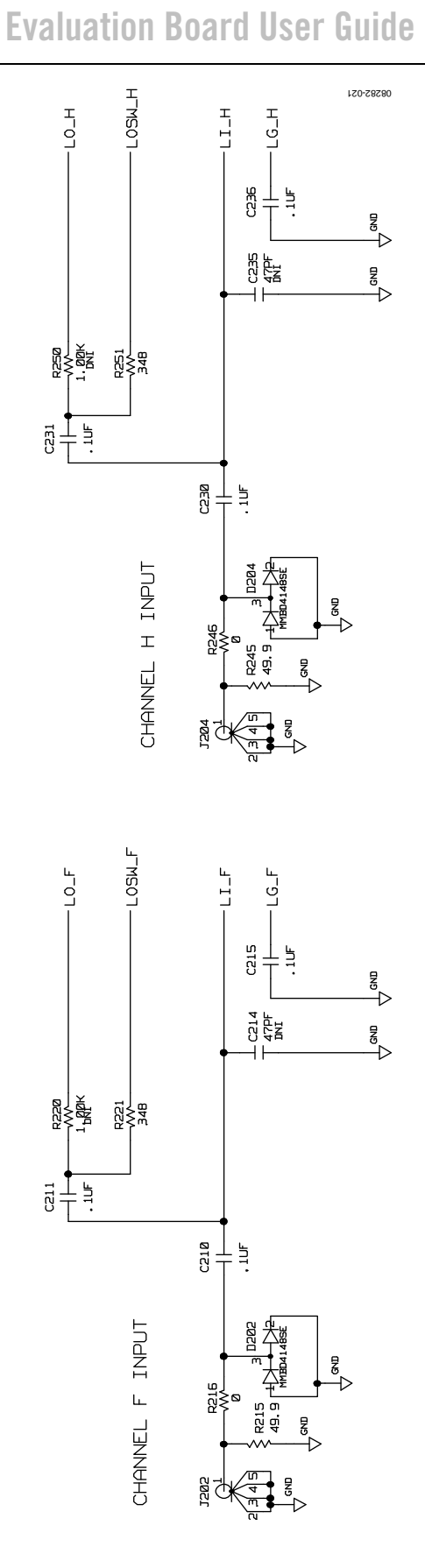

Figure 22. DUT Analog Input Circuits (Continued)

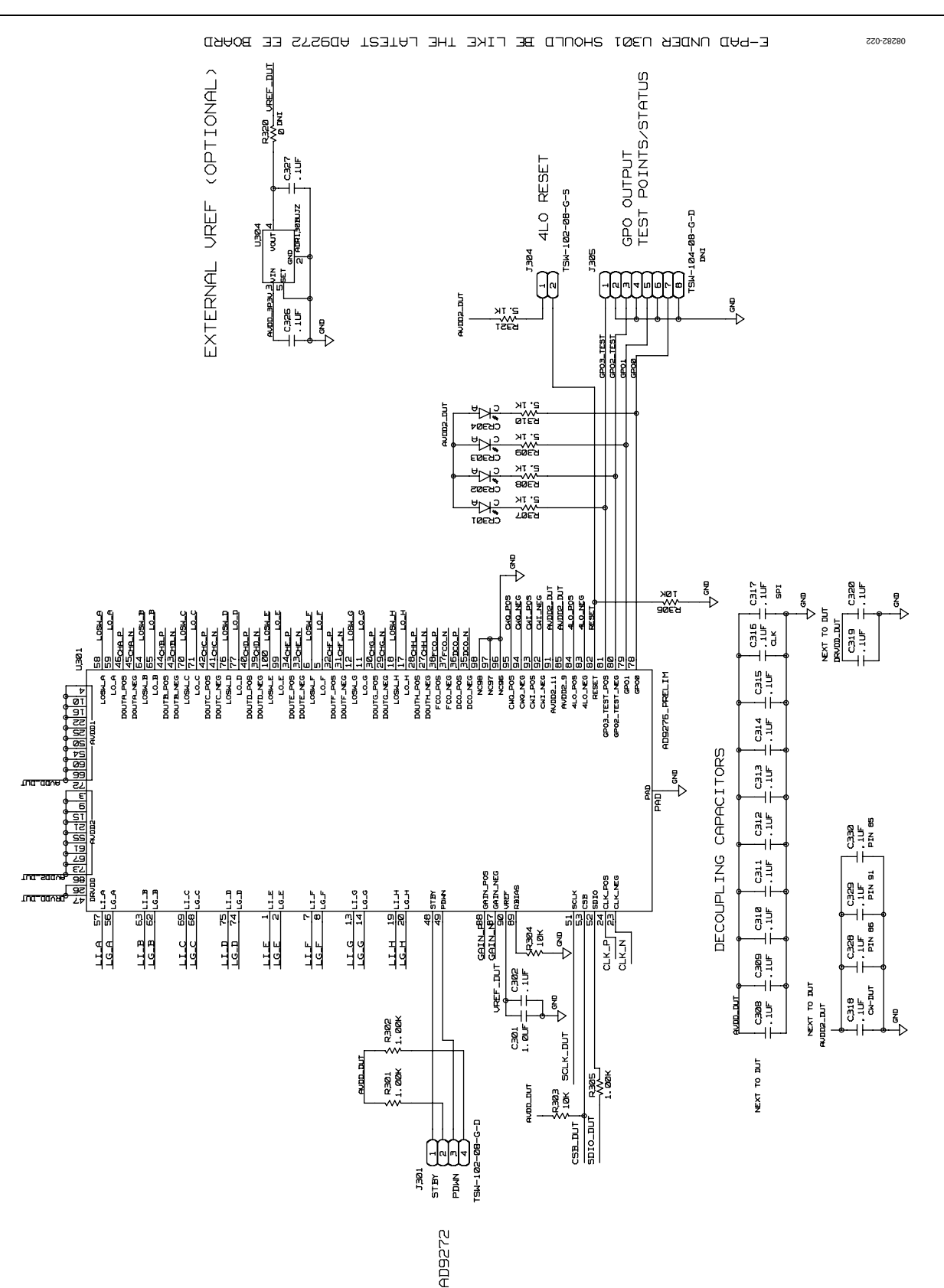

Figure 23. DUT, VREF, and Decoupling

### UG-016

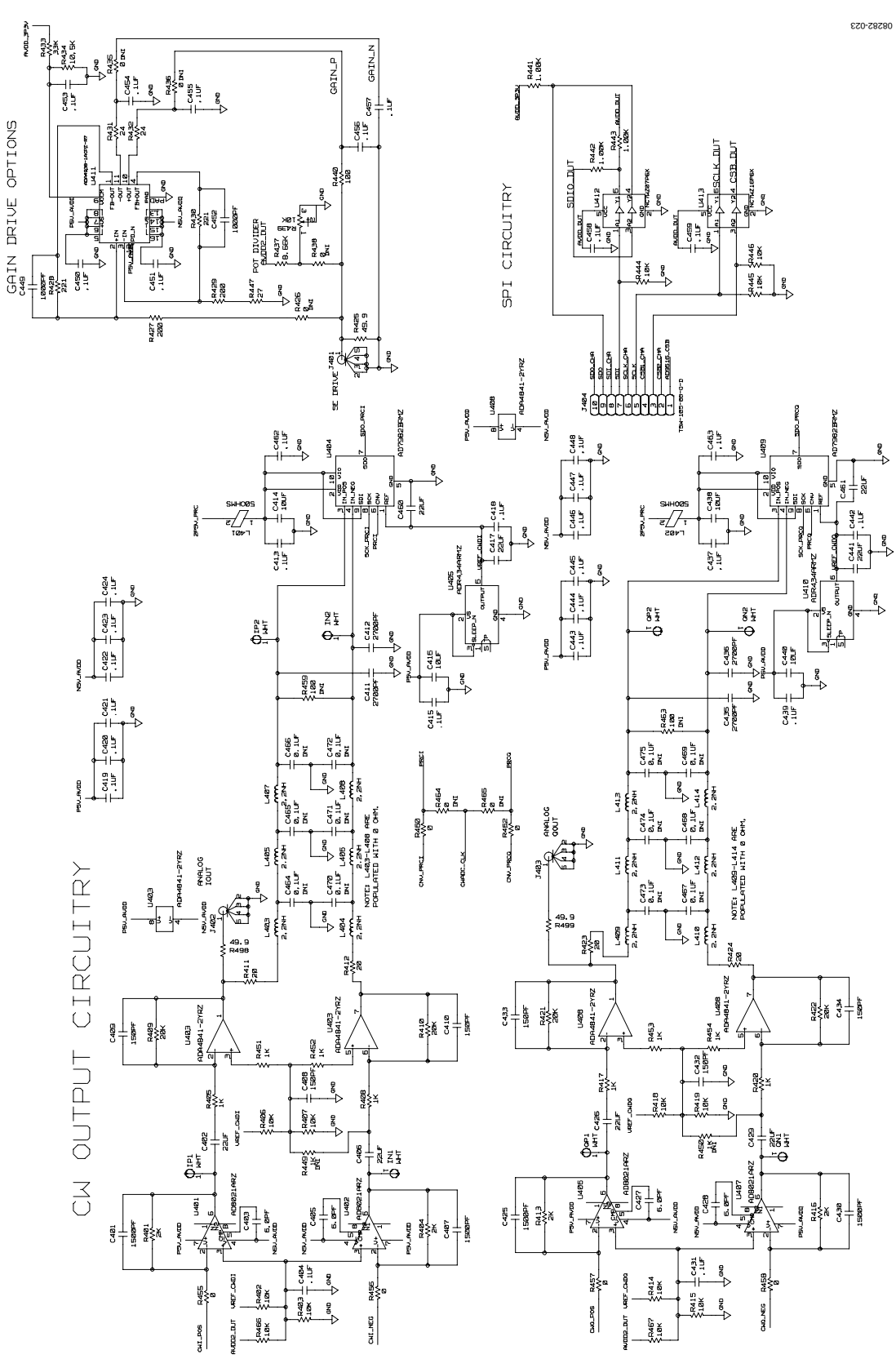

Figure 24. I/Q Demodulator, SPI, and Gain Drive Circuitry

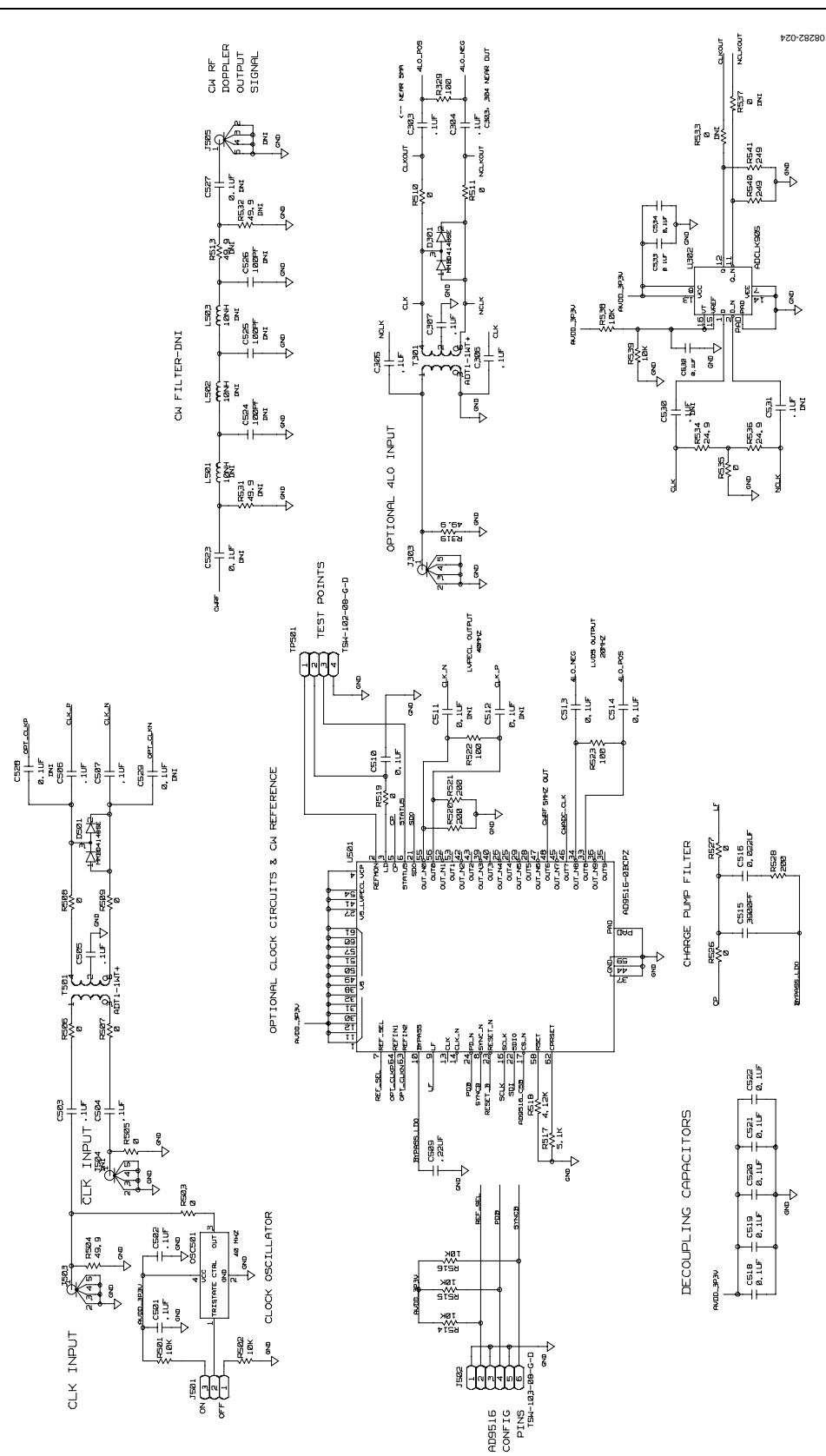

Figure 25. Clock Circuitry

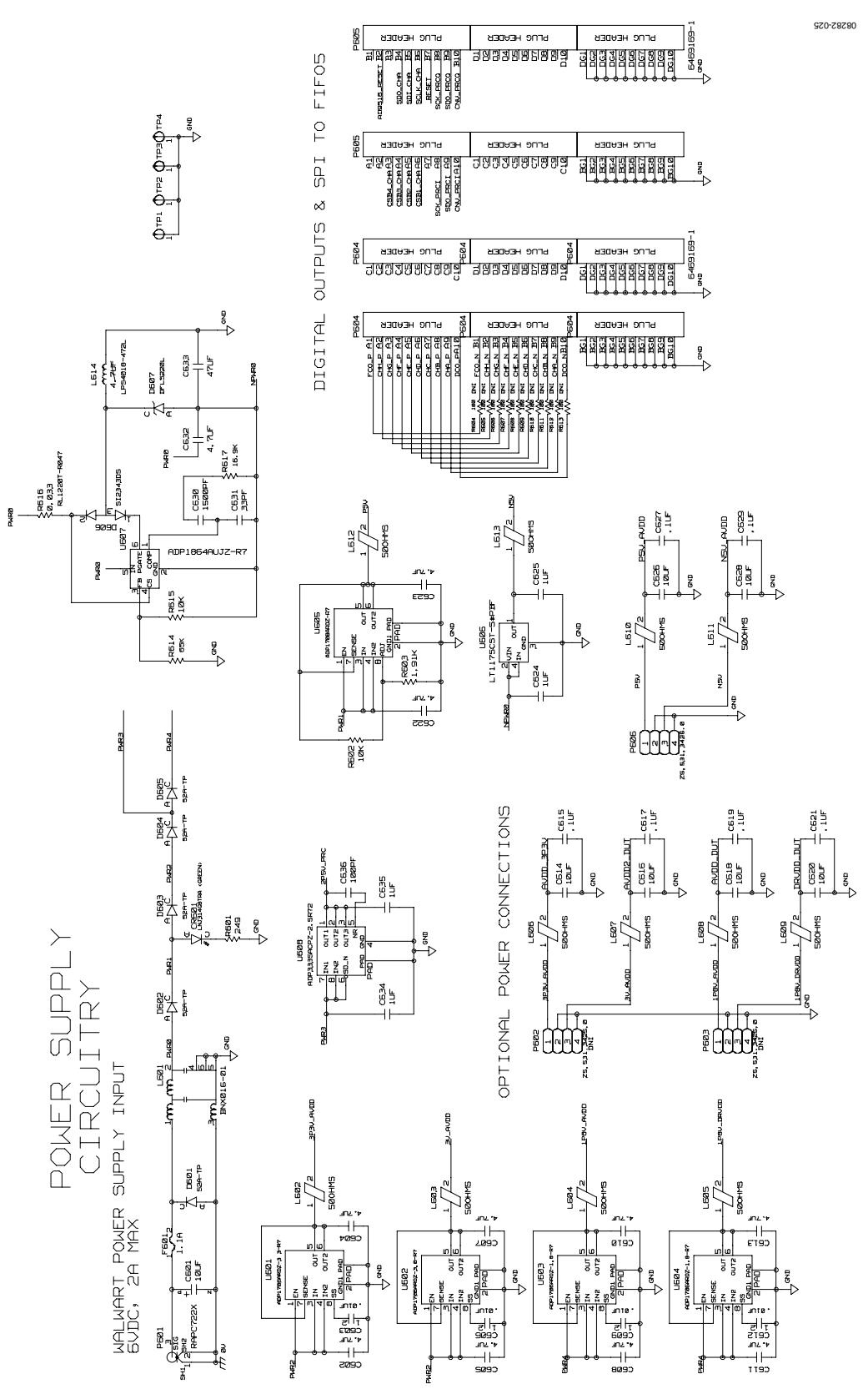

Figure 26. Power Supply, Digital Output Interface

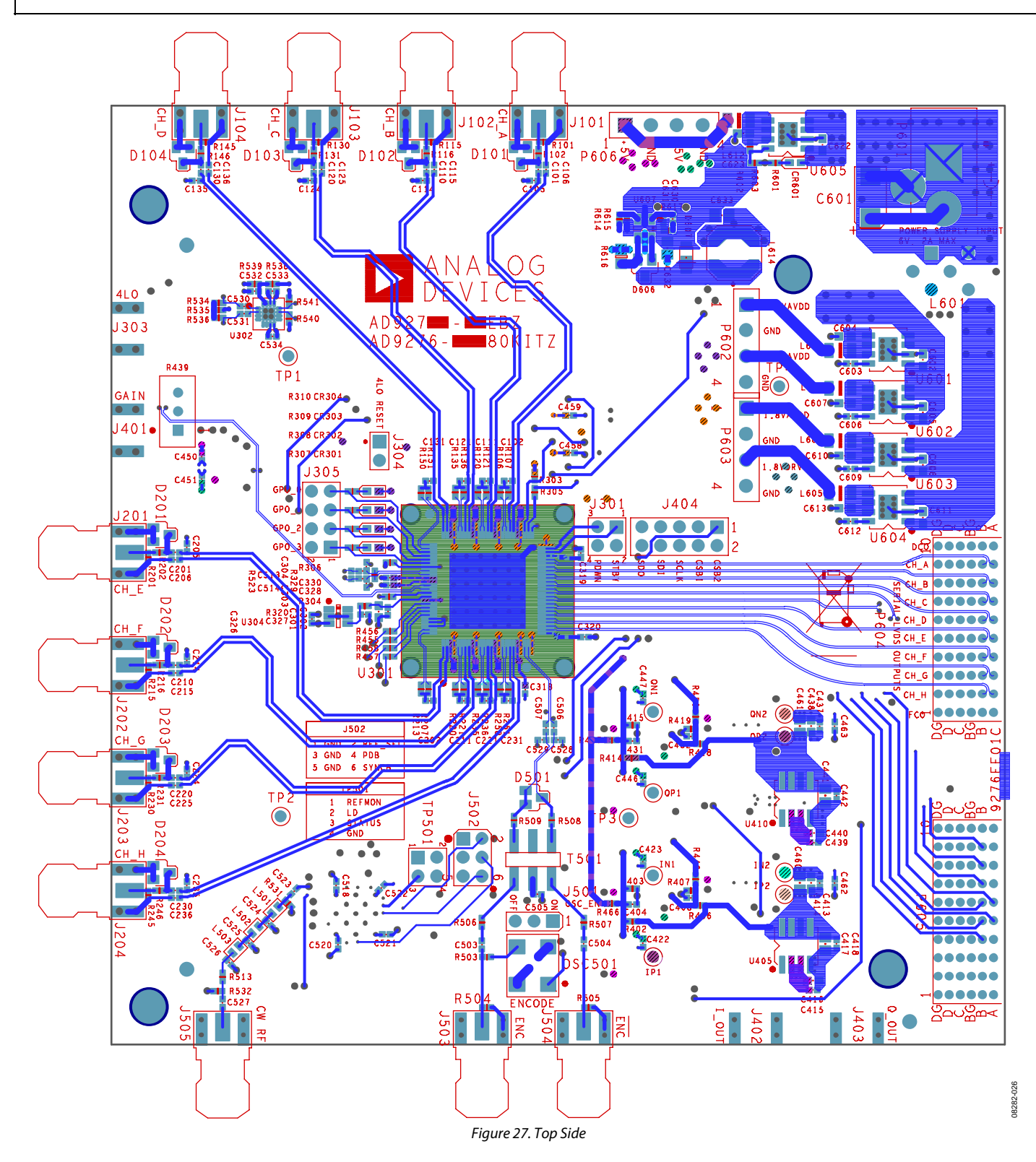

**Evaluation Board User Guide** 

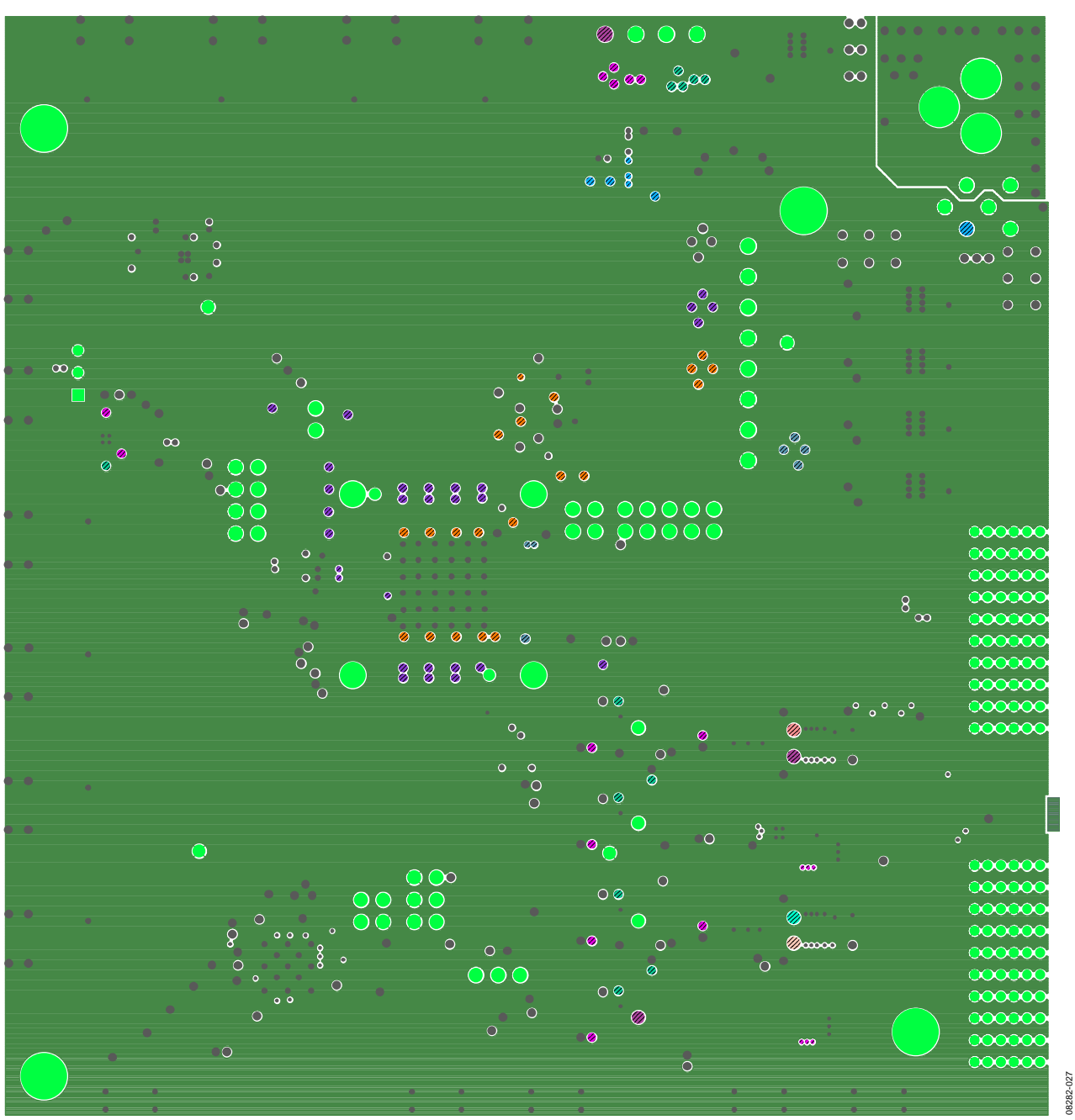

Figure 28. Ground Plane (Layer 2)

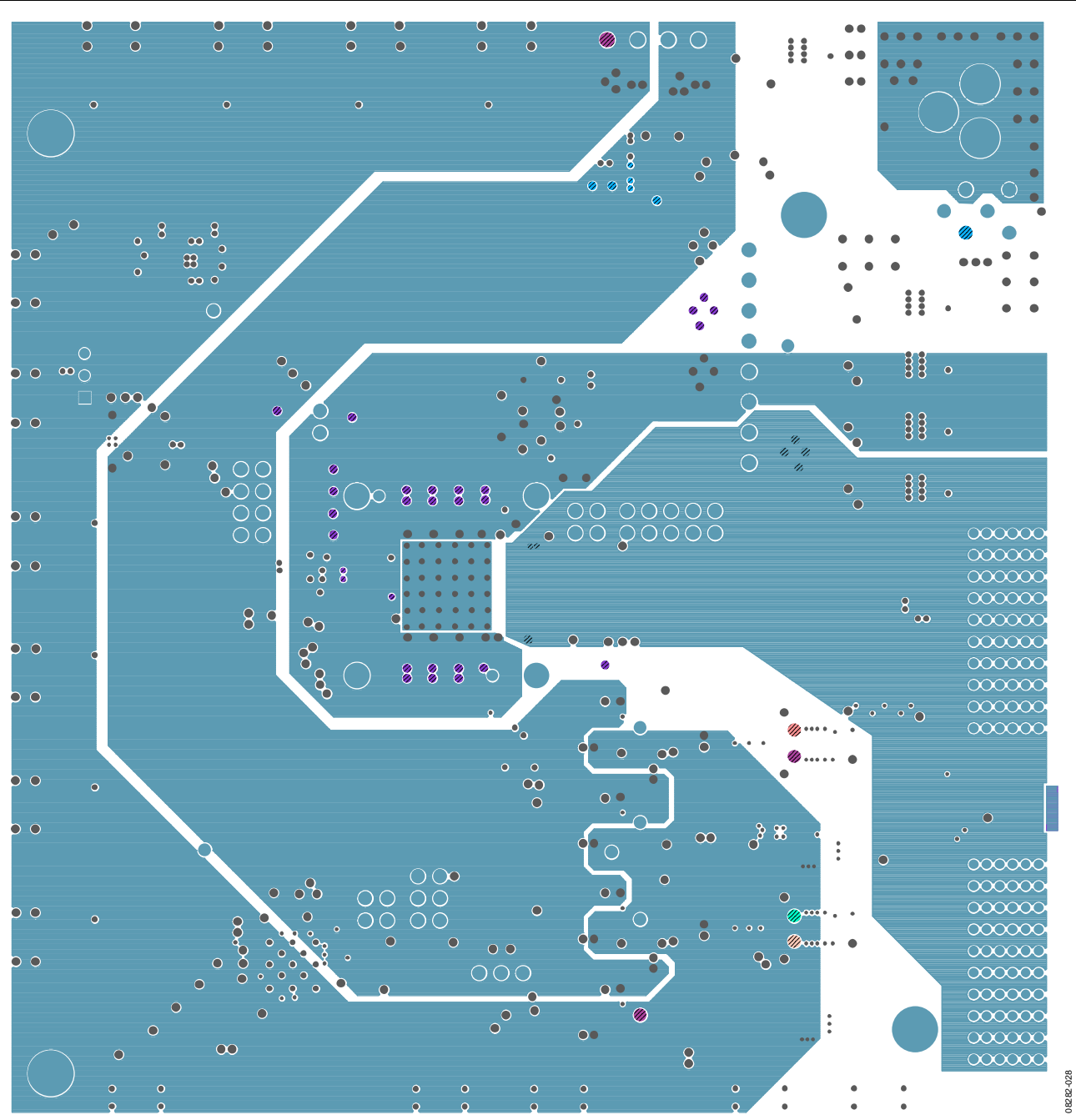

Figure 29. Power Plane (Layer 3)

**Evaluation Board User Guide** 

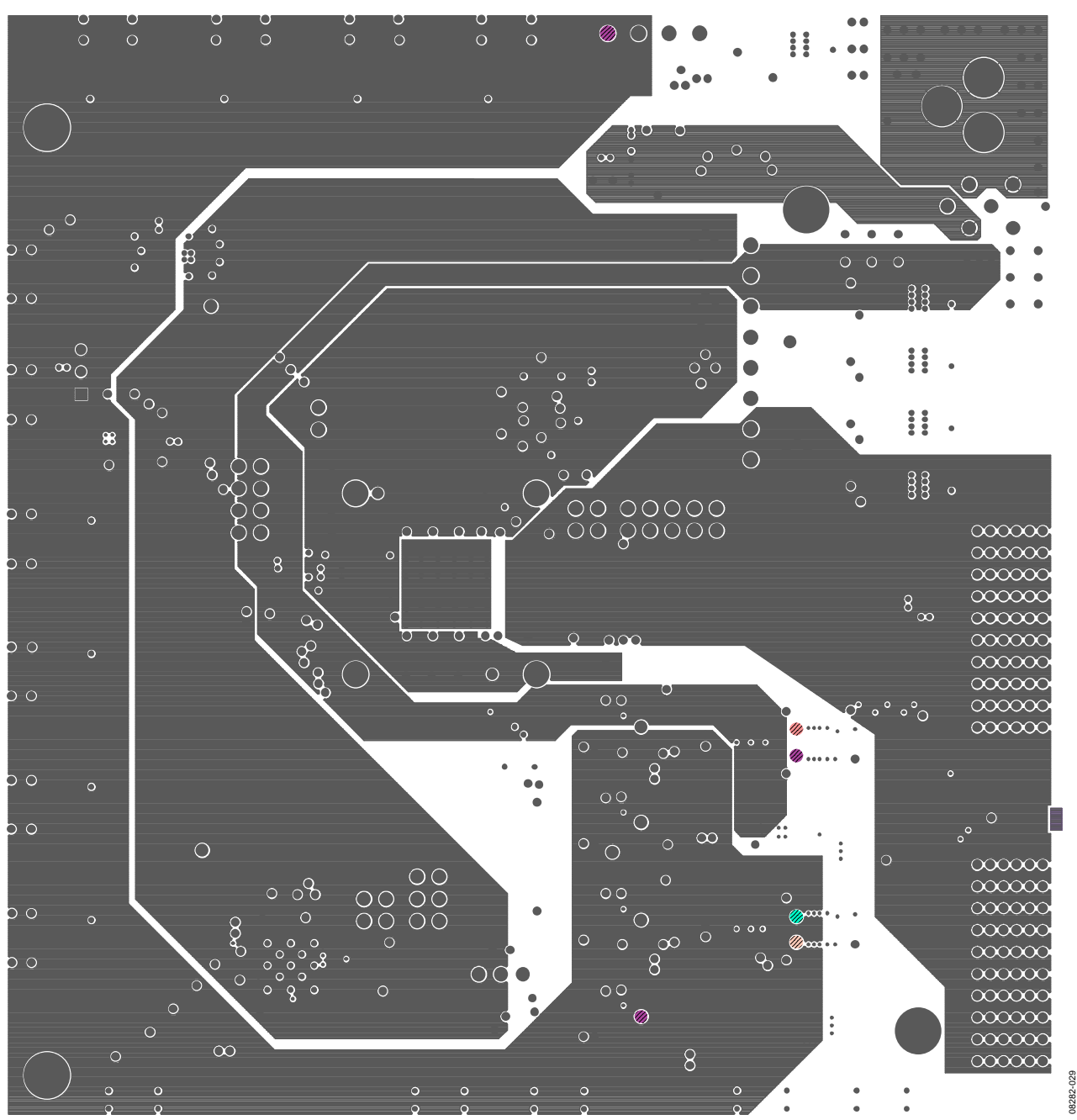

Figure 30. Power Plane (Layer 4)

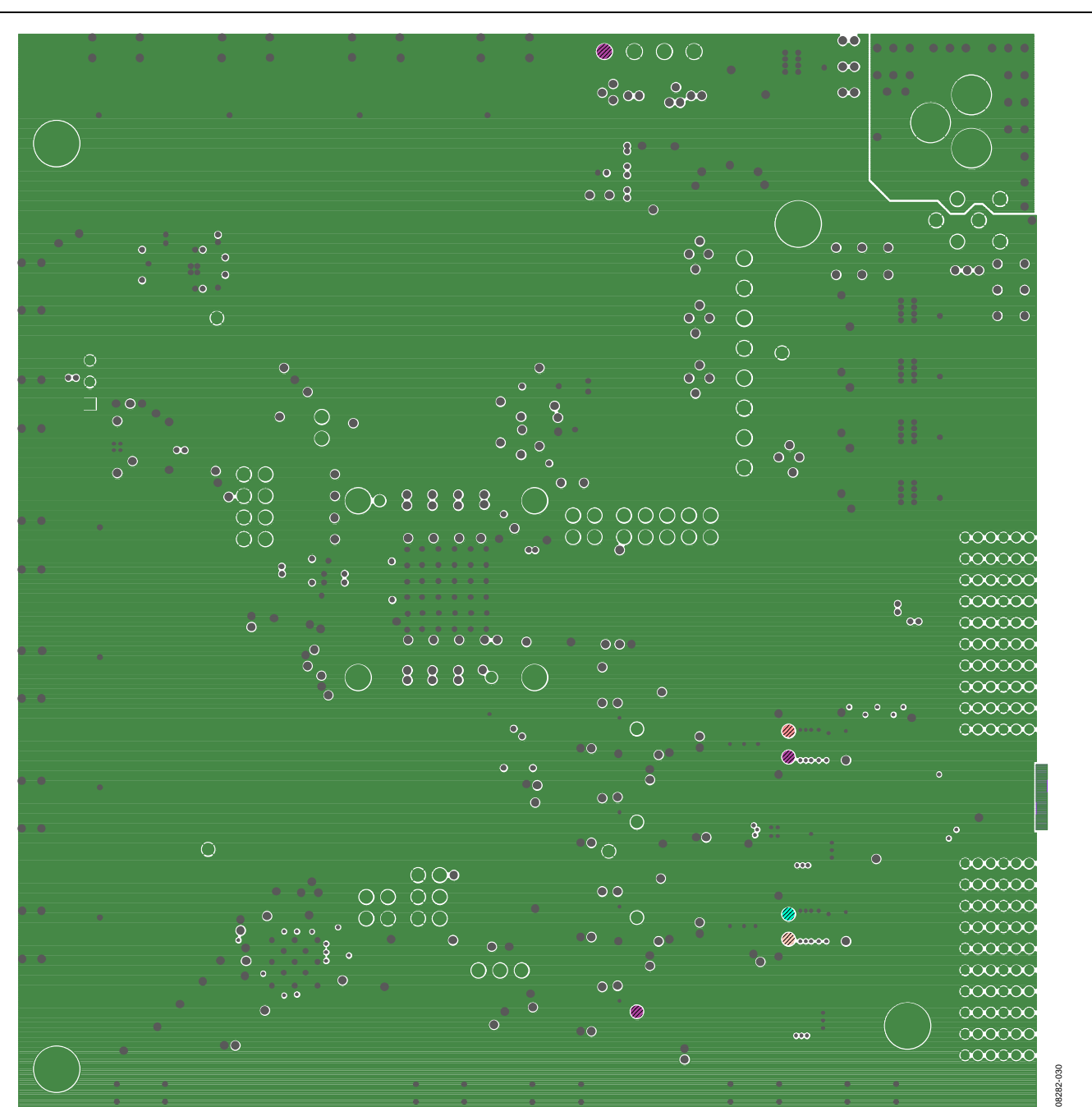

Figure 31. Ground Plane (Layer 5)

# UG-016

**Evaluation Board User Guide** 

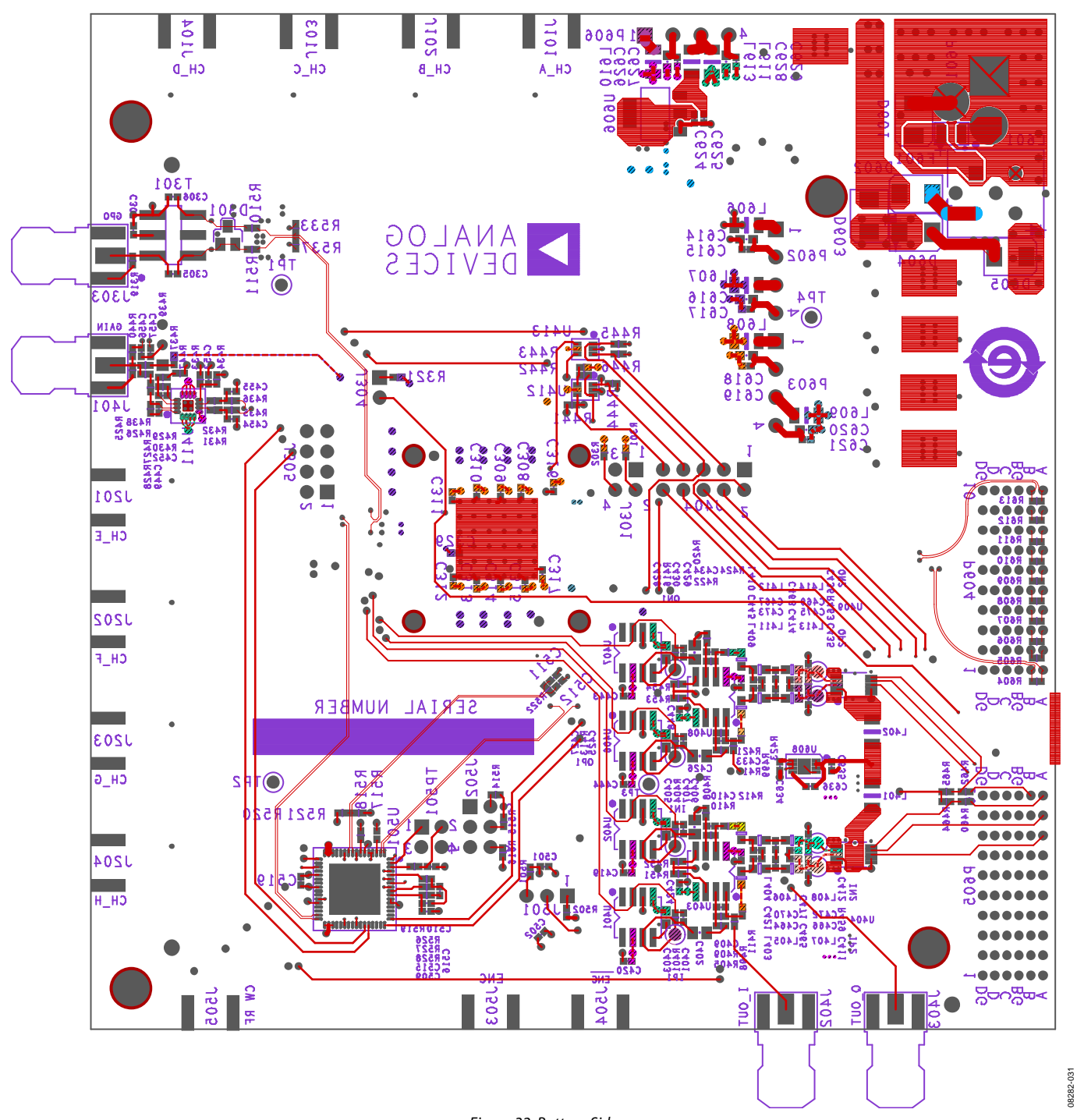

Figure 32. Bottom Side

### **ORDERING INFORMATION**

### **BILL OF MATERIALS**

| Table  | Table 1.                                                                                                    |                                                        |                            |                              |  |  |
|--------|----------------------------------------------------------------------------------------------------|--------------------------------------------------------|----------------------------|------------------------------|--|--|
| Qty    | Reference Designator                                                                                                    | Description                                            | Manufacturer               | Part Number                  |  |  |
| 103    | C101, C102, C106, C110, C111, C115, C120, C121, C125, C130, C131,<br>C136, C201, C202, C206, C210, C211, C215, C220, C221, C225, C230,<br>C231, C236, C302, C303, C304, C307, C308, C309, C310, C311, C312,<br>C313, C314, C315, C316, C317, C318, C319, C320, C326, C327, C328,<br>C329, C330, C404, C413, C415, C418, C419, C420, C421, C422, C423,<br>C424, C431, C437, C439, C442, C443, C444, C445, C446, C447, C448,<br>C450, C451, C453, C454, C455, C456, C457, C458, C459, C462, C463,<br>C501, C502, C503, C504, C505, C506, C507, C510, C518, C519, C520,<br>C521, C522, C523, C527, C530, C531, C532, C533, C534, C615, C617,<br>C619, C621, C627, C629 | Capacitor, 0.1 µF, 0402,<br>X5R, ceramic, 10 V         | Panasonic                  | ECJ-0EB1A104K                |  |  |
| 4      | C624, C625, C634, C635                                                                                                    | Capacitor, 1 μF, 0402,<br>6.3 V, ceramic, X5R          | Panasonic                  | ECJ-0EB0J105M                |  |  |
| 1      | C509                                                                                                    | Capacitor, 0.22 μF, 0402,<br>6.3 V, ceramic            | Panasonic                  | ECJ-0EB0J224K                |  |  |
| 1      | C636                                                                                                    | Capacitor, 100 pF, 0402,<br>50 V, Ceramic              | Murata                     | GRM1555C1H101JD01B           |  |  |
| 2      | C449, C452                                                                                                    | Capacitor, 1000 pF, 0402,<br>50 V, ceramic, X7R        | Panasonic                  | ECJ-0EB1H102K                |  |  |
| 5      | C401, C407, C425, C430, C630                                                                                                    | Capacitor, 1500 pF, 0402, 25 V, ceramic, X7R           | Panasonic                  | ECJ-0EB1E152K                |  |  |
| 6      | C408, C409, C410, C432, C433, C434                                                                                                    | Capacitor, 150 pF, 0402,<br>25 V, ceramic, X7R         | Panasonic                  | ECJ-0EB1H151K                |  |  |
| 4      | C411, C412, C435, C436                                                                                                    | Capacitor, 2700 pF, 0402,<br>25 V, ceramic, X7R        | Panasonic                  | ECJ-0EB1E272K                |  |  |
| 1      | C515                                                                                                    | Capacitor, 3900 pF, 0402,<br>25 V ceramic, X7R         | Panasonic                  | ECJ-0EB1E392K                |  |  |
| 1      | C631                                                                                                    | Capacitor, 33 pF, 0402,<br>25 V ceramic, X7R           | Panasonic                  | ECJ-0EC1H330J                |  |  |
| 4      | C403, C405, C427, C428                                                                                                    | Capacitor, 5 pF, 0603, 50 V, ceramic, NPO              | Yageo                      | CC0603CRNP09BN5R0            |  |  |
| 4      | C603, C606, C609, C612                                                                                                    | Capacitor, 10000 pF,<br>0402, 16 V, ceramic, X7R       | Panasonic                  | ECJ-0EB1C103K                |  |  |
| 1      | C516                                                                                                    | Capacitor, 22000 pF,<br>0402, 25 V, ceramic, Y5V       | Panasonic                  | ECJ-0EF1E223Z                |  |  |
| 1      | C301                                                                                                    | Capacitor, 1 μF, 0603,<br>16 V, ceramic, X5R           | Panasonic                  | ECJ-BVB1C105M                |  |  |
| 10     | C602, C604, C605, C607, C608, C610, C611, C613, C622, C623                                                                                                    | Capacitor, 4.7 μF, 0603,<br>6.3 V, ceramic, X5R        | Panasonic                  | ECJ-1VB0J475M                |  |  |
| 10     | C414, C416, C438, C440, C614, C616, C618, C620, C626, C628                                                                                                    | Capacitor, 10 μF, 0603,<br>6.3 V, ceramic, X5R         | Panasonic                  | ECJ-1VB0J106M                |  |  |
| 1      | C632                                                                                                    | Capacitor, 4.7 μF, 0805,<br>6.3 V, ceramic X5R         | Murata                     | GRM21BR61E475KA12L           |  |  |
| 1      | C633                                                                                                    | Capacitor, 47 μF, 0805,<br>6.3 V, Ceramic, X5R         | Taiyo Yuden                | JMK212BJ476MG-T              |  |  |
| 6      | C402, C406, C426, C429, C460, C461                                                                                                    | Capacitor, 22 μF, 0805,<br>6.3 V, ceramic, X5R         | Panasonic                  | ECJ-2FB0J226M                |  |  |
| 1      | C601                                                                                                    | Capacitor, 10 µF, 6032-28,<br>tantalum, SMT, 16 V, 10% | Kemet                      | T491C106K016AT               |  |  |
| 5      | CR301, CR302, CR303, CR304, CR601                                                                                                    | LED, 0603, green                                       | Panasonic                  | LNJ314G8TRA                  |  |  |
| 10     | D101, D102, D103, D104, D201, D202, D203, D204, D301, D501                                                                                                    | Diode Schottky GP LN<br>20 V SOT-23 200 mA SS          | Fairchild                  | MMBD4148SE                   |  |  |
| 5      | D601, D602, D603, D604, D605                                                                                                    | Diode, silicon rectifier,<br>SMBJ, 2 A, 50 V           | Microcommerical            | S2A-TP                       |  |  |
| 1      | D606                                                                                                    | MOSFET P-CH 30 V 3.1 A<br>SOT-23                       | Vishay                     | SI2343DS-TI-E3               |  |  |
| 1<br>1 | D607<br>F601                                                                                                    | Diode, Schottky, 2 A, 20 V<br>Polyswitch 1.10 A reset  | Diodes Inc<br>Tyco/Raychem | DFLS220L-7<br>NANOSMDC110F-2 |  |  |

# **Evaluation Board User Guide**

| Qty | Reference Designator                                                                                                    | Description                                          | Manufacturer  | Part Number      |
|-----|----------------------------------------------------------------------------------------------------|------------------------------------------------------|---------------|------------------|
| 15  | J101, J102, J103, J104, J201, J202, J203, J204, J401, J402, J403, J303, J503, J504, J505                                                                                    | SMA, end launch, coax                                | Samtec        | SMA-J-P-H-ST-EM1 |
| 1   | J305                                                                                                    | Header, 4 pin double row,<br>male, 100 mil, straight | Samtec        | TSW-104-07-G-D   |
| 1   | J404                                                                                                    | Header, 5 pin double row,<br>male, 100 mil, straight | Samtec        | TSW-105-07-G-D   |
| 1   | J501                                                                                                    | Header, 3 pin single row,<br>male, 100 mil, straight | Samtec        | TSW-103-07-G-S   |
| 1   | J502                                                                                                    | Header, 3 pin double row,<br>male, 100 mil, straight | Samtec        | TSW-103-07-G-D   |
| 2   | J301, TP501                                                                                                    | Header, 2 pin double row,<br>male, 100 mil, straight | Samtec        | TSW-102-07-G-D   |
| 1   | J304                                                                                                    | Header, 2 pin single row,<br>male, 100 mil, straight | Samtec        | TSW-102-07-G-S   |
| 1   | P601                                                                                                    | Power supply connector                               | Switchcraft   | RAPC722X         |
| 2   | P604, P605                                                                                                    | Connector, 60 pin BA                                 | Τνςο          | 6469169-1        |
| 3   | P602 P603 P606                                                                                                    | Terminal block 4-pin ST                              | Weiland       | 75 531 3425 0    |
| 14  | L401, L402, L602, L603, L604, L605, L606, L607, L608, L609, L610, L611, L612, L613                                                                                          | Inductor, ferrite bead,                              | Muarata       | BLM31PG500SN1L   |
| 1   | L601                                                                                                    | EMI filter LC block choke                            | Murata        | BNX016-01        |
| 1   | L614                                                                                                    | Inductor, 4.7 μH, shielded power                     | Coilcraft     | LPS5015-472MLB   |
| 1   | OSC501                                                                                                    | Clock oscillator, ACMOS/<br>LSTTL compatible         | Valpey Fisher | VFAC3H-L-40MHz   |
| 15  | R101, R115, R130, R145, R201, R215, R230, R245, R319, R425, R498,<br>R499, R504, R531, R532                                                                                 | Resistor, 49.9 Ω, 0402,<br>1/16 W, 1%                | Panasonic     | ERJ-2RKF49R9X    |
| 28  | R102, R116, R131, R146, R202 R216, R231, R246, R503, R505, R506,<br>R507, R508, R509, R510, R511, R519, R526, R527, R451, R453, R455,<br>R456, R457, R458, R460, R462, R535 | Resistor, 0 Ω, 0402,<br>1/16 W, 1%                   | Panasonic     | ERJ-2GE0R00X     |
| 8   | R107, R121, R136, R151, R207, R221, R236, R251                                                                                                    | Resistor, 348 Ω, 0402,<br>1/16 W, 1%                 | Panasonic     | ERJ-2RKF3480X    |
| 10  | R301, R302, R305, R441, R442, R443, R405, R417, R449, R450                                                                                                    | Resistor, 1.00 kΩ, 0402,<br>1/16 W, 1%               | Panasonic     | ERJ-2RKF1001X    |
| 20  | R303, R304, R306, R403, R415, R444, R445, R446, R466, R467, R501,<br>R502, R514, R515, R516, R538, R539, R602, R615                                                         | Resistor, 10.0 kΩ, 0402,<br>1/16 W, 1%               | Panasonic     | ERJ-2RKF1002X    |
| 6   | R407, R409, R410, R419, R421, R422                                                                                                    | Resistor, 20.0 kΩ, 0402,<br>1/16 W, 5%               | Panasonic     | ERJ-2GEJ203X     |
| 6   | R307, R308, R309, R310, R321, R517                                                                                                    | Resistor, 5.1 kΩ, 0402,<br>1/16 W, 5%                | Panasonic     | ERJ-2GEJ512X     |
| 5   | R427, R429, R520, R521, R528                                                                                                    | Resistor, 200 Ω, 0402,<br>1/16 W, 1%                 | Panasonic     | ERJ-2RKF2000X    |
| 2   | R428, R430                                                                                                    | Resistor, 221 Ω, 0402,<br>1/16 W, 1%                 | Panasonic     | ERJ-2RKF2210X    |
| 3   | R440, R522, R523                                                                                                    | Resistor, 100 Ω, 0402,<br>1/16 W, 1%                 | Panasonic     | ERJ-2GEJ101X     |
| 2   | R431, R432                                                                                                    | Resistor, 24 Ω, 0402,<br>1/16 W, 1%                  | Panasonic     | ERJ-2RKF24R0X    |
| 2   | R534, R536                                                                                                    | Resistor, 24.9 Ω, 0402,<br>1/16 W, 1%                | Panasonic     | ERJ-2RKF24R9X    |
| 4   | R401, R404, R413, R416                                                                                                    | Resistor, 2.00 kΩ, 0402,<br>1/16 W, 1%               | Panasonic     | ERJ-2RKF2001X    |
| 1   | R447                                                                                                    | Resistor, 27 Ω, 0402,<br>1/16 W, 1%                  | Panasonic     | ERJ-2RKF27R0X    |
| 1   | R433                                                                                                    | Resistor, 33 kΩ, 0402,<br>1/16 W, 5%                 | Panasonic     | ERJ-2GEJ333X     |
| 1   | R434                                                                                                    | Resistor, 10.5 kΩ, 0402,<br>1/16 W, 1%               | Panasonic     | ERJ-2RKF1052X    |
| 1   | R437                                                                                                    | Resistor, 8.66 kΩ, 0402,<br>1/16 W, 1%               | Panasonic     | ERJ-2RKF8661X    |
| 1   | R439                                                                                                    | Potentiometer, 10 kΩ sq<br>cermet top                | Copal         | CT94EW103        |
| 1   | R518                                                                                                    | Resistor, 4.12 kΩ, 0402,<br>1/16 W, 1%               | Panasonic     | ERJ-2RKF4121X    |

# UG-016

| Qty | Reference Designator                                                                                                    | Description                                               | Manufacturer                                                                                                    | Part Number                                                          |
|-----|----------------------------------------------------------------------------------------------------|-----------------------------------------------------------|----------------------------------------------------------------------------------------------------|----------------------------------------------------------------------|
| 3   | R540, R541, R601                                                                                                    | Resistor, 249 Ω, 0402,                                    | Panasonic                                                                                                    | ERJ-2RKF2490X                                                        |
| 1   | D602                                                                                                    | 1/16 W, 1%                                                | Danasanis                                                                                                    |                                                                      |
| I   |                                                                                                    | 1/16 W, 1%                                                | Panasonic                                                                                                    |                                                                      |
| 1   | R614                                                                                                    | Resistor, 64.9 kΩ, 0402                                   | Panasonic                                                                                                    | ERJ-2RKF6492X                                                        |
| 1   | R616                                                                                                    | Resistor, 0.047 Ω, 0805,<br>1/4 W, 2%                     | Susumu                                                                                                    | RL1220T-R047                                                         |
| 1   | R617                                                                                                    | Resistor, 16.9 kΩ, 0402                                   | Panasonic                                                                                                    | ERJ-2RKF1692X                                                        |
| 12  | L403, L404, L405, L406, L407, L408, L409, L410, L411, L412, L413, L414                                                                      | Resistor, 0 Ω, 0603<br>1/10 W, 5%                         | Panasonic                                                                                                    | ERJ-3GEY0R00V                                                        |
| 2   | T301, T501                                                                                                    | Transformer, RF, 1:1                                      | Minicircuits                                                                                                    | ADT1-1WT+                                                            |
| 2   | U403, U408                                                                                                    | IC, amp, Iow PWR, noise,<br>distortion, SO8               | ADI                                                                                                    | ADA4841-2YRZ                                                         |
| 1   | U304                                                                                                    | IC, voltage REF, precision series, SOT23_6                | ADI                                                                                                    | ADR130BUJZ                                                           |
| 4   | U401, U402, U406, U407                                                                                                    | IC, amp, low noise high<br>speed, SO8                     | ADI                                                                                                    | AD8021ARZ                                                            |
| 2   | U404, U409                                                                                                    | IC, ADC, 18-bit, 1 MSPS<br>PuLSAR 7.0 mW, RM10            | ADI                                                                                                    | AD7982BRMZ                                                           |
| 2   | U405, U410                                                                                                    | IC, VREF, prec micropwr,<br>Iow dropout, SO8              | ADI                                                                                                    | ADR434ARZ                                                            |
| 1   | U411                                                                                                    | IC, ADC driver, ultra-low<br>distortion diff, LFCSP16     | ADI                                                                                                    | ADA4938-1ACPZ-R7                                                     |
| 1   | U501                                                                                                    | IC, clock gen, 14-output,<br>2.8 GHZ VCO, QFN64           | ADI                                                                                                    | AD9516-0BCPZ                                                         |
| 1   | U601                                                                                                    | IC, regulator 3.3 V, low<br>dropout CMOS, SO8             | ADI                                                                                                    | ADP1706ARDZ-3.3-R7                                                   |
| 1   | U602                                                                                                    | IC, regulator 3.0 V, low<br>dropout CMOS, SO8             | ADI                                                                                                    | ADP1706ARDZ-3.0-R7                                                   |
| 2   | U603, U604                                                                                                    | IC, regulator 1.8 V, low<br>dropout CMOS, SO8             | ADI                                                                                                    | ADP1706ARDZ-1.8-R7                                                   |
| 1   | U605                                                                                                    | IC, regulator 0.8 V to<br>5.0 V, low dropout<br>CMOS, SO8 | ADI                                                                                                    | ADP1708ARDZ-R7                                                       |
| 1   | U608                                                                                                    | IC-ADI high ACC. 500 mA<br>anycap low drop 2.5 V reg      | ADI                                                                                                    | ADP3335ACPZ-2.5R7                                                    |
| 1   | U412                                                                                                    | IC, buffer, tinylogic UHS<br>dual, SC70                   | FAIRCHILD                                                                                                    | NC7WZ07P6X                                                           |
| 1   | U413                                                                                                    | IC, buffer, tinylogic UHS<br>dual, SC70                   | FAIRCHILD                                                                                                    | NC7WZ16P6X                                                           |
| 1   | U606                                                                                                    | IC, regulator, 500 mA<br>neg LDO                          | Linear<br>Technology                                                                                                    | LT1175CST-5#PBF                                                      |
| 1   | U607                                                                                                    | IC-ADI current-mode<br>step-down dc-to-dc<br>controller   | ADI                                                                                                    | ADP1864AUJZ-R7                                                       |
| 1   | U302                                                                                                    | IC-ADI ultrafast SIGe ECL<br>clock/data buffers           | ADI                                                                                                    | ADCLK905                                                             |
| 1   | U301                                                                                                    | IC                                                        | ADI                                                                                                    | AD9276BSVZ                                                           |
| 10  | MP101, MP102, MP103, MP104, MP105, MP106, MP107, MP108,<br>MP109, MP110                                                                     | Part of assembly                                          | Place into J404<br>(Pin 1-2, 3-4, 5-6,<br>7-8,9-10), J301<br>(Pin 1-2, 3-4), J304<br>(Pin 1-2), J502<br>(Pins 3-4), J501<br>(Pins 2-3) | 100 mil jumpers                                                      |
| 4   | MP111, MP112, MP113, MP114                                                                                                    | Part of assembly                                          | Insert/Snap into<br>the large holes<br>from the bottom<br>side of board                                                                | 14 mm height, dual<br>locking standoffs for<br>circuit board support |
| 20  | Do Not Install<br>C305, C306, C511, C512, C513, C514, C528, C529, C464, C465, C466,<br>C467, C468, C469, C470, C471, C472, C473, C474, C475 | Capacitor, 0.1 μF, 0402,<br>X5B, ceramic 10 V             | Panasonic                                                                                                    | ECJ-0EB1A104K                                                        |
| 3   | C524, C525, C526                                                                                                    | Capacitor, 100 pF, 0402,<br>50 V. ceramic, X7B            | Panasonic                                                                                                    | ECJ-0EB1H101K                                                        |

# **Evaluation Board User Guide**

| Qty | Reference Designator                                                         | Description                                   | Manufacturer                 | Part Number    |
|-----|------------------------------------------------------------------------------|-----------------------------------------------|------------------------------|----------------|
| 8   | C105, C114, C124, C135, C205, C214, C224, C235                               | Capacitor, 47 pF, 0402,<br>X5R, ceramic, 50 V | Panasonic                    | ECJ-0EC1H470J  |
| 2   | C417, C441                                                                   | Capacitor, 1 μF, 0805,<br>16 V, ceramic, Y5V  | Panasonic                    | ECJ-2VF1C105Z  |
| 3   | L501, L502, L503                                                             | Inductor, 10 nH, SMT<br>L7144                 | Coilcraft                    | 0603CS-10NXJLW |
| 12  | R106, R120, R135, R150, R213, R220, R235, R250, R408, R420, R452, R454       | Resistor, 1.00 kΩ, 0402,<br>1/16 W, 1%        | Panasonic                    | ERJ-2RKF1001X  |
| 2   | R402, R414                                                                   | Resistor, 10.0 kΩ, 0402,<br>1/16 W, 1%        | Panasonic                    | ERJ-2RKF1002X  |
| 9   | R320, R426, R435, R436, R438, R464, R465, R533, R537                         | Resistor, 0 Ω, 0402,<br>1/16 W, 1%            | Panasonic                    | ERJ-2GE0R00X   |
| 13  | R604, R605, R606, R607, R608, R609, R610, R611, R612, R613, R329, R459, R463 | Resistor, 100 Ω, 0402,<br>1/16 W, 1%          | Panasonic                    | ERJ-2GEJ101X   |
| 2   | R406, R418                                                                   | Resistor, 10.0 kΩ, 0402,<br>1/16 W, 1%        |                              |                |
| 1   | R513                                                                         | Resistor, 49.9 Ω, 0402,<br>1/16 W, 1%         |                              |                |
| 4   | R411, R412, R423, R424                                                       | Resistor, 20 Ω, 0402,<br>1/16 W, 1%           | Panasonic                    | ERJ-2RKF20R0X  |
| 4   | TP1, TP2, TP3, TP4                                                           | Conn-PCB test point, blk                      | Keystone<br>Electronics Corp | 5001           |

### NOTES

### NOTES

### ESD CAUTION

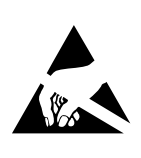

**ESD** (electrostatic discharge) sensitive device. Charged devices and circuit boards can discharge without detection. Although this product features patented or proprietary protection circuitry, damage may occur on devices subjected to high energy ESD. Therefore, proper ESD precautions should be taken to avoid performance degradation or loss of functionality.

Evaluation boards are only intended for device evaluation and not for production purposes. Evaluation boards are supplied "as is" and without warranties of any kind, express, implied, or statutory including, but not limited to, any implied warranty of merchantability or fitness for a particular purpose. No license is granted by implication or otherwise under any patents or other intellectual property by application or use of evaluation boards. Information furnished by Analog Devices is believed to be accurate and reliable. However, no responsibility is assumed by Analog Devices for its use, nor for any infringements of patents or other rights of third parties that may result from its use. Analog Devices reserves the right to change devices or specifications at any time without notice. Trademarks and registered trademarks are the property of their respective owners. Evaluation boards are not authorized to be used in life support devices or systems.

©2009 Analog Devices, Inc. All rights reserved. Trademarks and registered trademarks are the property of their respective owners. UG08282-0-10/09(0)

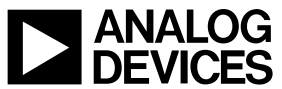

www.analog.com

Rev. 0 | Page 28 of 28